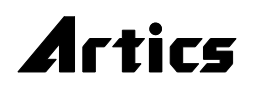

# HD-SDI タイトル ジェネレータ STG-101

# 取扱説明書

STG-101 は、HD-SDI 映像信号を入力し、JIS 第一,第二水準+拡張文字を映像に挿入して、 HD-SDI 映像信号を出力する機器です。

1080i, 1080sF, 1080p, 720p の HD-SDI 映像信号を自動認識し、入力に準じた映像信号を 出力します。

タイトルは10行固定表示または1行水平スクロール移動表示ができます。

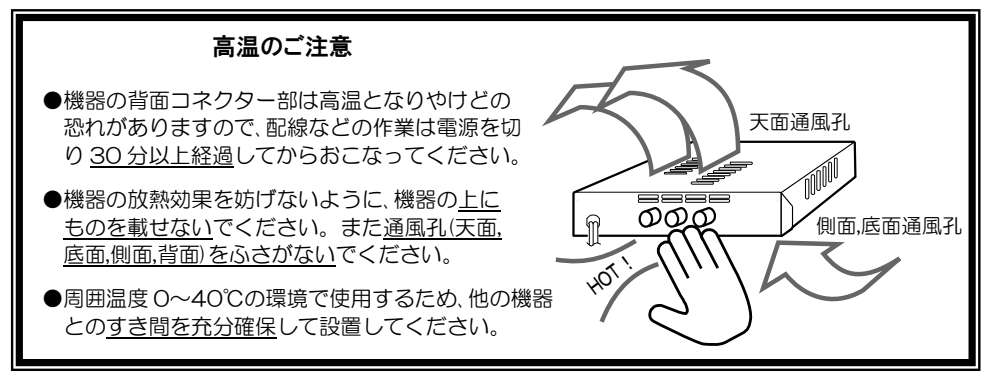

○タイトル ジェネレータ STG-101 をお買い上げいただき、まことにありがとうございます。
○ご使用の前にこの取扱説明書をよくお読みになり、正しくご使用ください。
○お読みになったあとは、いつでも見られるところに大切に保管してください。

# 安全上のご注意

ご使用の前にかならず「安全上のご注意」をよくお読みになり、正しくご使用ください。

# ■絵表示について

この取扱説明書では、製品を安全にお使いいただき、 あなたや他の人々への危害や財産への損害を未然に 防止するために、いろいろな絵表示をしています。そ の表示と意味は次のようになっています。内容をよく 確認してから本文をお読みください。

| ▲ 警告 | この表示を無視して誤った取扱<br>いをすると、人が死亡または重<br>症を負う可能性が想定される内<br>容を示しています。                     |
|------|-------------------------------------------------------------------------------------|
| ⚠ 注意 | この表示を無視して誤った取扱<br>いをすると、人が傷害を負う可<br>能性が想定される内容、および<br>物的損害のみの発生が想定され<br>る内容を示しています。 |

■絵表示の例

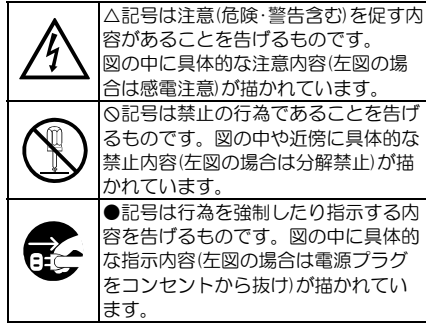

# 安全上のご注意

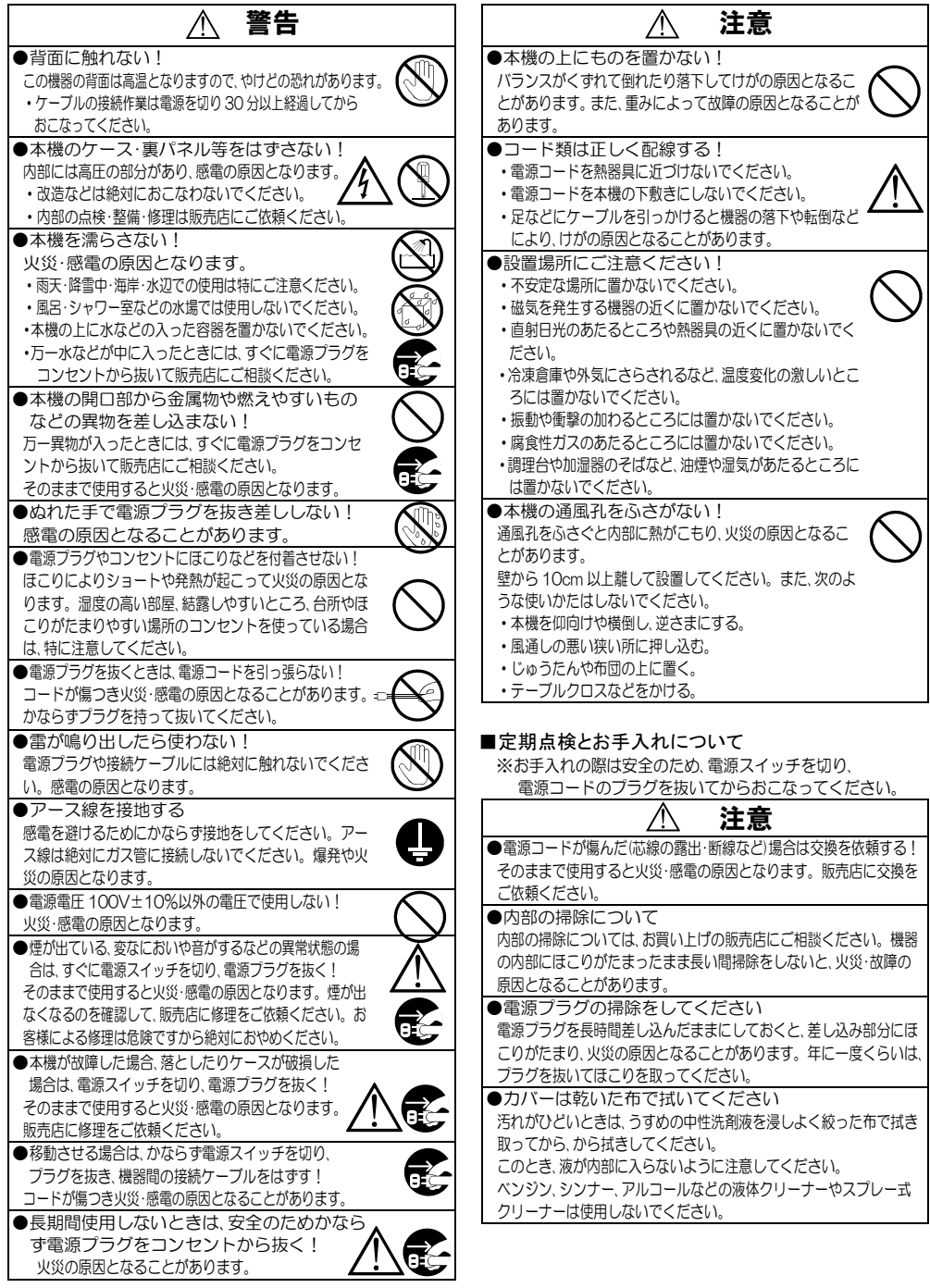

# 目 次

| 各部の名称とはたらき                      | З          |
|---------------------------------|------------|
| ■前面部                            | 3          |
| ■背面部                            | 3          |
| システム例                           | 4          |
| ■接続例                            | _4         |
| ■RS-232C ピン アサイン(参考)            | 5          |
| ■RS-485 の接続例                    | _5         |
| ■アラーム/リモート信号入力コネクターの接続例         | 6          |
| ●接続例                            | 6          |
| ●バイナリー モード                      | 7          |
| ●オペレーション モード                    | 7          |
| 専用ソフトの準備                        | 8          |
| ■メニューにない操作項目                    | 8          |
| ■ダウンロード                         | 8          |
| ■インストール方法                       | 8          |
| 基本動作                            | 8          |
| ■電源立上げ                          | 8          |
| ■デフォルト セット                      | 8          |
| ■映像の入出力                         | _9         |
| ■表示形式(最初に設定してください)              | 9          |
| ■タイトル挿入画面                       | 10         |
| ■フロント ボタン操作                     | 10         |
| ■映像フォーマットと文字サイズ                 | .11        |
|                                 | 12         |
| ■ アフーム動作                        | 12         |
| メニュー設定                          | 13         |
|                                 | 13         |
| ■メニューの基本操作                      | 13         |
|                                 | 14         |
|                                 | 14         |
| 2-1.11LE DISPLAY(10 行回足)        | 14         |
| 2-1-2 AUTO SEOENCE(10 行用定)      | 14         |
| 2-1-2 FONT SIZE(10 行用定)         | 15         |
| 2-1-4 FONIT TVPF(10 行固定)        | 16         |
| 2-1-51 INE SPACE(10 行固定)        | 16         |
| 2-1-6 POSITION(10 行固定)          | 17         |
| 2-1-7.HORIZONTAL OFFSET(10 行固定) | 17         |
| 2-1-8.REMOVAL TIME(10 行固定)      | 18         |
| 2-2.TITLE DISPLAY(1 行スクロール)     | 18         |
| 2-2-1.BLINK(1 行スクロール)           | 18         |
| 2-2-2.AUTO SEQENCE(1 行スクロール)    | 19         |
| 2-2-3.FONT SIZE(1 行スクロール)       | 19         |
| 2-2-4.FONT TYPE(1 行スクロール)       | 20         |
| 2-2-5.SCROLL SPEED(1 行スクロール)    | 20         |
| 2-2-6.POSITION(1 行スクロール)        | 20         |
| 2-2-7.OFFSET(1 行スクロール)          | 21         |
| 2-2-8.REMOVAL TIME(1 行スクロール)    | <u>2</u> 1 |
|                                 |            |

| 3.CHARACTER COLOR              | 22  |
|--------------------------------|-----|
| 3-1.SET                        | 22  |
| 3-1-1.SET(10 行固定)              | 22  |
| 3-1-2.SET(1 行スクロール)            | 23  |
| 3-2.FILL BORDERING             | 23  |
| 3-2-1.FILL BORDERING(10 行固定)   | 23  |
| 3-2-2 FILL BORDERING(1 行スクロール) | 24  |
| 3-31 FV/FI                     | 24  |
|                                | 25  |
|                                | 20  |
|                                | 20  |
|                                | 25  |
|                                | 25  |
| 4-4.DISPLAY RANGE              | 25  |
| 4-5.DISPLAY SIZE               | 25  |
| 5.SCHEDULE                     | 26  |
| 6.ALARM                        | _26 |
| 6-1.MODE                       | 27  |
| 6-2.POLARITY                   | 27  |
| 6-3.DURATION TIME              | 27  |
| 6-4.RETURN                     | 27  |
| 6-5.DISPLAY                    | 27  |
| 6-6.CONNECTOR ARRANGE          | 27  |
| 7 BEMOTE                       | 28  |
| 7-1 MODE                       | 28  |
| 7-2 CONNECTOR ARRANGE          | 28  |
| 8 OTHERS                       | 29  |
| 8-1 DISPLAY MODE               | 20  |
| 8-2 CONNECTOR IN               | 20  |
| 8-3 POWER ON SCREEN            | 20  |
|                                | 20  |
|                                | 29  |
|                                | 29  |
|                                | 30  |
| 8-6-1.SLAVE ADDRESS            | 30  |
| 8-6-2,DATA RATE                | 30  |
| 8-6-3.PARITY                   | 30  |
| 8-6-4.STOP BIT                 | 30  |
| 8-6-5.DATA LENGTH              | 30  |
| 8-7.ETHERNET                   | 30  |
| 8-7-1.IP ADDR                  | 30  |
| 8-7-2.GATE WAY                 | 30  |
| 8-7-3,ACTIVE                   | 31  |
| 8-7-4.SUBNET MASK              | 31  |
| 8-7-5,PORT NUMBER              | 31  |
| 8-7-6.CONNECTION TRY           | 31  |
| 8-7-7.MAINTENANCE              | 31  |
| ラック マウント方法                     | 32  |
| 製品仕様                           | 33  |
| 故障かなと思う前に…                     | 34  |
| 品質保証規定                         | 34  |
| おことわり                          | 34  |
| 必要なシステム構成                      | 34  |
|                                |     |

# 各部の名称とはたらき

■前面部

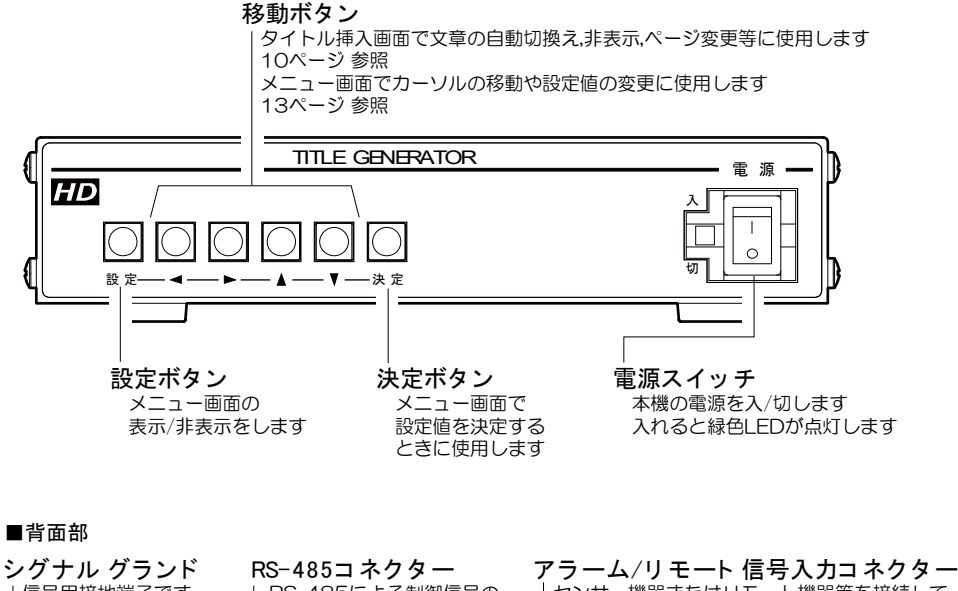

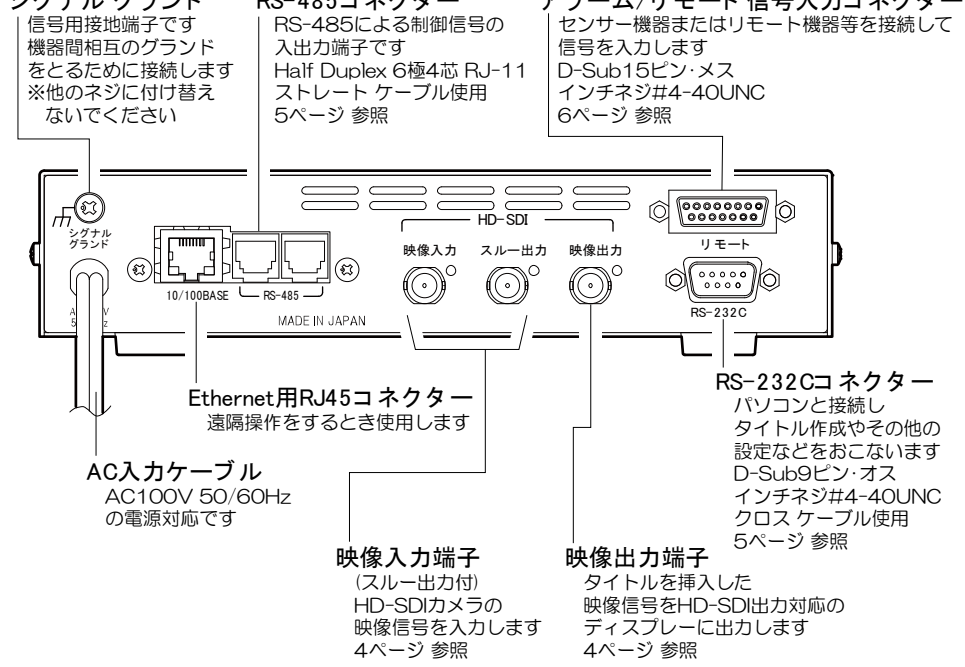

# システム例

# ■接続例

通信コマンド表および専用ソフトは、アルテックス WEB サイトよりダウンロードできますのでご利用ください。 http://www.n-artics.co.jp/download/

- 注意 ●機器の背面部は高温となりやけどの恐れがありますので、作業時は電源を切り 30 分以上経過して から作業をおこなってください。
  - ●電源は全ての接続が終わってからつないでください。
  - ●電源をつなぐ前にかならずコンセントの電圧を確認してください。
  - ●本機の各映像入出力端子には電圧を加えないでください。
  - ●RS-485 通信,RS-232C 通信,イーサネット通信は同時に使用できません。
  - ●パソコンとRS-232Cコネクターの接続にはクロス ケーブルを使用してください。
  - ●シグナル グランドは備え付けのネジを使用し、他のネジに付け替えないでください。

※入力に対応している映像フォーマット

(映像サイズ/フレーム比率)

| 1080 i /59.94 | 1080 sF /29.97 | 1080 p /29.97 | 720 p /59.94 |
|---------------|----------------|---------------|--------------|
| 1080 i /50    | 1080 sF /25    | 1080 p /25    | 720 p /50    |
| 1080 i /60    | 1080 sF /30    | 1080 p /30    | 720 p /60    |

1.485 Gbps または 1.485/1.001 Gbps

入力する映像フォーマットを変更する場合は、かならず電源を切ってから変更してください。

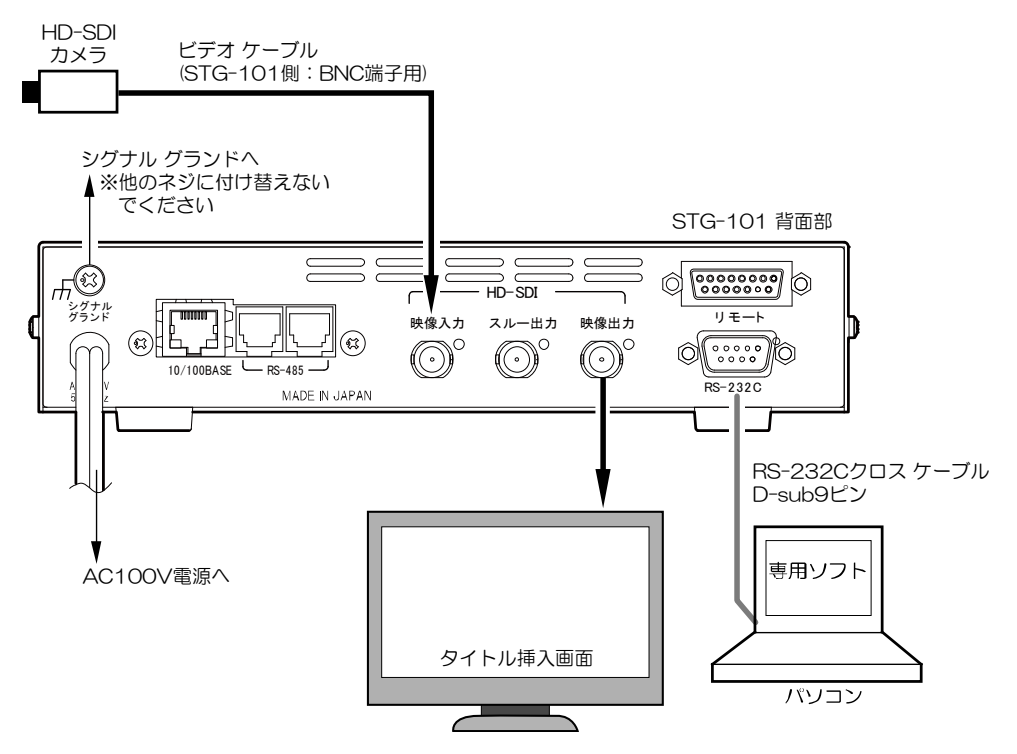

# 接続方法

# ■RS-232C ピン アサイン(参考)

※フロー制御が必要な場合は

PC(コントローラー)側の

④-⑥,⑦-⑧を短絡してください。

本機のRS-232Cは三線式(RXD,TXD,GND)で、フロー制御をしていません。

RS-232C コマンド表は、アルテックス ウェブサイトより ダウンロードできますのでご利用ください。 http://www.n-artics.co.ip/download/

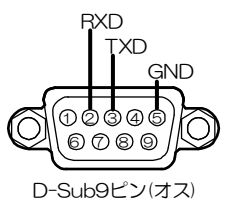

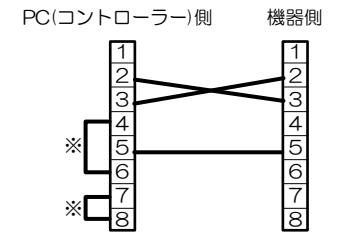

# ■RS-485 の接続例

| 注意 | ●電源をつなぐ前にかならずコンセントの電圧を確認してください。     |
|----|-------------------------------------|
|    | ●各映像入出力端子には電圧を加えないでください。            |
|    | ●RS-485 通信を使用時は RS-232C 通信は使用できません。 |
|    | ●カスケード接続内に本機以外の機器があるときは一斉送信ができません。  |
|    | ●一斉送信時はアンサーバックがありません。               |
|    |                                     |

本機の RS-485 は半二重通信(Half Duplex)方式です。

接続前にあらかじめ各機の号機(00~31)を設定してください。(30 ページ 8-6-1.SLAVE ADDRESS 参照) 31 号機までカスケード接続できます。ケーブルは全長 1.2km まで通信可能です。下図のように終端抵抗をとり つけてください。

RS-485 ドライバーより号機を指定して信号を送信します。

スレーブ アドレスを "FF" (専用ソフト使用時は "Broadcast")として送信するとブロードキャスト(一斉送信) となります。

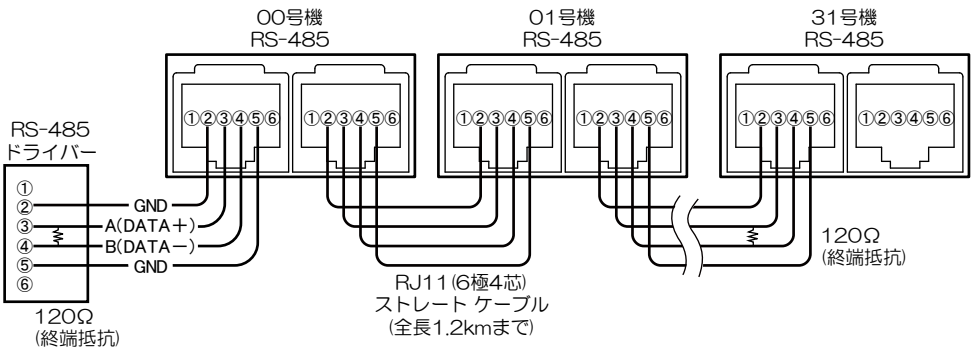

# 接続方法

# ■アラーム/リモート信号入力コネクターの接続例

## ●接続例

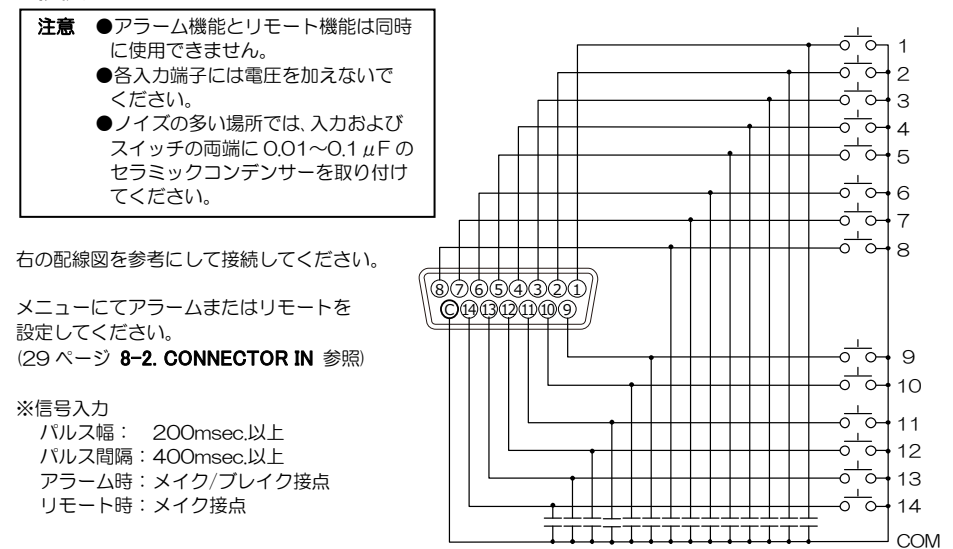

|        |       |            | アラーム機能        |              |               |  |  |  |  |
|--------|-------|------------|---------------|--------------|---------------|--|--|--|--|
| 信号     | 検出点   |            | メイク           |              |               |  |  |  |  |
|        |       |            |               |              | メニューに ((※1)   |  |  |  |  |
| モー     | ド(※2) | BINARY     | BIT           | OPE.         |               |  |  |  |  |
|        | 1     | バイナリー コード  | コネクターアレン      | 文字色の設定       | コネクターアレン      |  |  |  |  |
|        | 2     | で001~512ペ  | ジでページを指定      | 次ページ 参照      | ジでページを指定      |  |  |  |  |
|        | 3     | ージ指定表示およ   | 表示する          | ●オペレーション モード | 表示する          |  |  |  |  |
|        | 4     | びオート シーケン  |               |              |               |  |  |  |  |
|        | 5     | ス表示        | 28 ページ 参照     | 縁取り色の設定      | 27 ページ 参照     |  |  |  |  |
| L-0    | 6     |            | 7-2.CONNECTOR | 次ページ 参照      | 6-6.CONNECTOR |  |  |  |  |
| ב<br>צ | 7     | 次ページ 参照    | ARRANGE       | ●オペレーション モード | ARRANGE       |  |  |  |  |
| 番      | 8     | ●バイナリー モード |               |              |               |  |  |  |  |
| 亏      | 9     |            |               | ラインの設定および    |               |  |  |  |  |
|        | 10    |            |               | コマンド送信       |               |  |  |  |  |
|        | 11    |            |               | 次ページ 参照      |               |  |  |  |  |
|        | 12    |            |               | ●オペレーション モード |               |  |  |  |  |
|        | 13    |            |               |              |               |  |  |  |  |
|        | 14    | 30 秒補正     | 30 秒補正        | 30 秒補正       | 30 秒補正        |  |  |  |  |

※1 信号検出点は、27ページ 6-2. POLARITY をご参照ください。

※2 モードは、28ページ 7-1. MODE をご参照ください。

# ●バイナリー モード

28 ページ 7-1. MODE で BINARY を設定したときのページ指定方法です。

|        | _   |        |   |   |          |      |    | O: 持 | 安点閉 | 空欄  | :接点開 |
|--------|-----|--------|---|---|----------|------|----|------|-----|-----|------|
| ピン     | ン番号 | 1      | 2 | 3 | 4        | 5    | 6  | 7    | 8   | 9   | 10   |
|        |     | 1      | 2 | 4 | 8        | 16   | 32 | 64   | 128 | 256 | 512  |
|        | 1   | 0      |   |   |          |      |    |      |     |     |      |
|        | 2   |        | 0 |   |          |      |    |      |     |     |      |
|        | 3   | 0      | 0 |   |          |      |    |      |     |     |      |
|        | 4   |        |   | 0 |          |      |    |      |     |     |      |
|        | 5   | 0      |   | 0 |          |      |    |      |     |     |      |
|        | 6   |        | 0 | 0 |          |      |    |      |     |     |      |
|        | 7   | 0      | 0 | 0 |          |      |    |      |     |     |      |
|        | 8   |        |   |   | 0        |      |    |      |     |     |      |
|        | 9   | 0      |   |   | 0        |      |    |      |     |     |      |
|        | 10  |        | 0 |   | 0        |      |    |      |     |     |      |
|        | 11  | 0      | 0 |   | 0        |      |    |      |     |     |      |
| $\sim$ | 12  |        |   | 0 | 0        |      |    |      |     |     |      |
| )      | 13  | 0      |   | 0 | 0        |      |    |      |     |     |      |
| シ      | 14  |        | 0 | 0 | 0        |      |    |      |     |     |      |
|        | 15  | 0      | 0 | 0 | 0        |      |    |      |     |     |      |
|        |     |        |   |   |          | (中略) |    |      |     |     |      |
|        | 500 |        |   |   | <u> </u> | 0    | 0  |      |     |     |      |
|        | 506 | $\sim$ | 0 |   | 0        | 00   | 00 | 0    | 0   | 0   |      |
|        | 507 | 0      | 0 |   | 0        | 0    | 0  | 0    | 0   | 0   |      |
|        | 508 |        |   | 0 | 0        | 0    | 0  | 0    | 0   | 0   |      |
|        | 509 | 0      | ~ | 0 | 0        | 0    | 0  | 0    | 0   | 0   |      |
|        | 510 |        | 0 |   | 0        | 0    | 00 |      | 0   | 0   |      |
|        | 511 | 0      | 0 | 0 | 0        | 0    | 0  | 0    | 0   | 0   |      |
|        | 512 |        |   |   |          |      |    |      |     |     | 0    |
|        | PAS | U      |   |   |          |      |    |      |     |     | U    |

# ●オペレーション モード

28 ページ 7-1. MODE で OPE,を設定したときの文字色,縁取り色の指定方法です。 先に文字色と縁取り色を指定し、次にコマンドを送信すると、表示中のページの文字色,縁取り色が変わります。 ©10 行固定表示時…9~12 番ピンでラインを指定してコマンドを送信します。 ©スクロール表示時…9番ピンでコマンドを送信します。

|    |        |   |     |   |   |      |   |   |    | 0.: | 按照闭 | 王恂  | ・按黒囲 |
|----|--------|---|-----|---|---|------|---|---|----|-----|-----|-----|------|
|    | ピン番号   | 1 | 2   | 3 | 5 | 6    | 7 |   |    | 9   | 10  | 11  | 12   |
| -  | 10 行固定 |   | 文字色 |   | 名 | 縁取り色 |   |   |    |     | コマン | ド送信 |      |
|    | 黒      |   |     |   |   |      |   |   | 1  | 0   |     |     |      |
|    | 赤      | 0 |     |   | 0 |      |   |   | 2  |     | 0   |     |      |
|    | 緑      |   | 0   |   |   | 0    |   |   | З  | 0   | 0   |     |      |
|    | 黄      | 0 | 0   |   | 0 | 0    |   | = | 4  |     |     | 0   |      |
| 舟  | 青      |   |     | 0 |   |      | 0 |   | 5  | 0   |     | 0   |      |
| в  | マゼンタ   | 0 |     | 0 | 0 |      | 0 |   | 6  |     | 0   | 0   |      |
|    | シアン    |   | 0   | 0 |   | 0    | 0 |   | 7  | 0   | 0   | 0   |      |
|    | 白      | 0 | 0   | 0 | 0 | 0    | 0 |   | 8  |     |     |     | 0    |
|    |        |   |     |   |   |      |   |   | 9  | 0   |     |     | 0    |
|    |        |   |     |   |   |      |   |   | 10 |     | 0   |     | Ó    |
| 11 | ラスクロール |   |     |   |   |      |   |   |    | 0   |     |     |      |

# 専用ソフトの準備

# タイトルの入力は専用ソフトを使用してパソコンのキーボードよりおこないます。

※パソコンの動作環境は34ページ 必要なシステム構成 をご参照ください。 ※接続方法および操作方法は、専用ソフトのZIPファイル内の取扱説明書をご参照ください。

# ■メニューにない操作項目

本体メニュー操作と専用ソフトによる操作はほとんど共通です。 次の操作は専用ソフトのみ可能な操作です。 ・タイトルの入力 ・外字登録、外字挿入 ・設定のファイル保存

# ■ダウンロード

http://www.n-artics.co.jp/download/

上記URLのダウンロード ページより、STG-101専用ソフトのZIPファイルをパソコンにダウンロードします。 ZIPファイルには次のデータが含まれています。

• STG101F\_V200.exe

• STG101S\_V200.exe

・STG-101\_取扱説明書\_ソフト編.pdf

※専用ソフトはバージョン アップする場合がありますので、バージョンをご確認いただき、常に最新の専用ソフト をダウンロード,保存してください。

# ■インストール方法

ダウンロードした ZIP ファイル内の exe ファイル 2 種類 を解凍してパソコンのローカル ディスク内に保存します。 デスクトップにショートカット アイコンを作成しておくと 便利です。

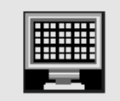

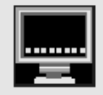

STG101F\_V200.exe

STG101S\_V200.exe

専用ソフトはメニューで選択した表示形式によって使い分けます。

| 表示形式     | 専用ソフト            |
|----------|------------------|
| 10 行固定   | STG101F_V200.exe |
| 1 行スクロール | STG101S_V200.exe |

9ページ ■表示形式(最初に設定してください)参照

# 基本動作

# ■電源立上げ

各種機器が正しく接続されているか確認してください。 AC 入力ケーブルをコンセントに接続したあとで、前面部の電源スイッチを入れてください。 HD-SDI 映像出力端子から映像が出ていることをディスプレーで確認してください。 電源スイッチを入れると緑色 LED が点灯し、電源スイッチを切ると緑色 LED は消灯します。

# ■デフォルト セット

# ●デフォルト セット(全項目)

メニューの各設定値およびタイトルを工場出荷時設定に戻す操作です。 設定ボタンと決定ボタンを同時に押しながら電源スイッチを入れます。 ディスプレーに"DEFAULT SET ALL"の文字が表示される までボタンを押し続けてください。

8

# ●デフォルト セット(タイトル以外)

メニューの各設定値を工場出荷時設定に戻す操作です。 タイトルは工場出荷時設定に戻りません。 設定ボタンを押しながら電源スイッチを入れます。

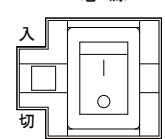

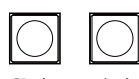

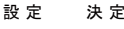

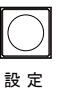

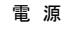

基本動作

#### ■映像の入出力

"映像入力"端子に HD-SDI カメラなどの映像を入力します。 "映像出力"端子からタイトル挿入画面が出力されていることを確認してく ださい。

"スルー出力"端子からはタイトルが挿入されずに映像が出力されます。 工場出荷時はタイトル ページ OO1 が表示されています。

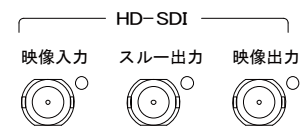

| 2019.05.25 23:34:59            |
|--------------------------------|
| STG - 101をお買い上げいただきありがとうございます。 |
| PAGE001LINE02                  |
| PAGE001LINE03                  |
| PAGE001LINE04                  |
| PAGE001LINE05                  |
| PAGE001LINE06                  |
| PAGE001LINE07                  |
| PAGE001LINE08                  |
| PAGE001LINE09                  |
| PAGE001LINE10                  |
|                                |
|                                |

## ■表示形式(最初に設定してください)

最初にメニューで表示形式(10行固定/1行スクロール)をかならず選択して設定してください。

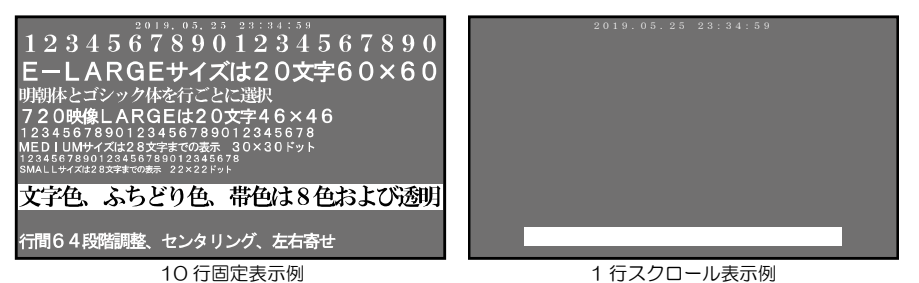

注意 ●10 行固定/1 行スクロールの選択により、メニューの内容が変わります。
 ●ご使用の途中で 10 行固定/1 行スクロールを変更したときは、本体に保存されたタイトルの設定内容を見直し、各項目を再度設定してください。(14~24 ページ 参照)

①前面部の設定ボタンを押してメニュー(MAIN MENU)を表示します。

| ②▲,▼ボタンでカ-<br>を選択して決定7 | -ソル(⇔)を動かし"<br>ボタンを押します。           | 8.OTHERS <sup>*</sup> |                                      | <u></u><br>→ ↓ — 決定  |
|------------------------|------------------------------------|-----------------------|--------------------------------------|----------------------|
| Зメニュー"ОТН              | ERS"の                              |                       | OTHERS                               |                      |
| "1.DISPL<br>を押すと右側の(   | AY MODE"で決<br><sup>直が</sup> 点滅します。 | 定ボタン  <br>  ↓         | 1.DISPLAY MODEFI<br>2.CONNECTOR INAL | X A T I O N<br>A R M |
| ④下表を参考に▲,              | 「ボタンで値を変更し                         | て、                    | 3. POWER ON SCREEN PA                | G E 0 0 1            |
| 決定ボタンを押し               | <i>し</i> ます。                       |                       | 4.VIDEO LOSS COLOR-NO                | RMAL                 |
| 値                      | 用途                                 |                       | 5.VIDEO SIGNAL01                     |                      |
| FIXATION               | 10 行固定                             |                       | 6.COMMUNICATION                      |                      |
| SCROLL                 | 1 行スクロール                           |                       | 7.ETHERNET<br>8.ESCAPE               |                      |
|                        |                                    | · I                   | U.LJCAIL                             |                      |

工場出荷時設定:FIXATION

⑤設定ボタンでメニューを終了します。

# 基本動作

# ■タイトル挿入画面

#### ●日付・時刻

日付・時刻は工場出荷時は画面中央上部に表示されます。日付・時刻が合っているかを確認してください。 (25ページ 4.TIME SIGNAL 参照)

#### ●表示ページ

タイトル同ページを固定表示したり、 001~512ページを自動的に切換え て表示できます。 (10ページ ■フロントボタン操作 参 照)

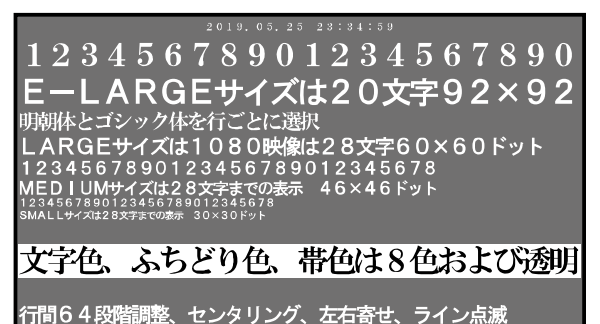

# (14ページ 1.DISPLAY PAGE 参照) 71間6 4 段階調整、センタリング、左右寄せ

#### ●表示位置

タイトル ページごとに表示位置を調整できます。 (10 行固定:16ページ 2-1-5. LINE SPACE および17ページ 2-1-6. POSITION 参照) (1 行スクロール:20ページ 2-2-6. POSITION 参照)

#### ■フロント ボタン操作

タイトル表示の変更でよく使う操作をフロント ボタンでできます。メニューを表示させる必要がありません。

#### ●10 行固定時

●1 行スクロール時

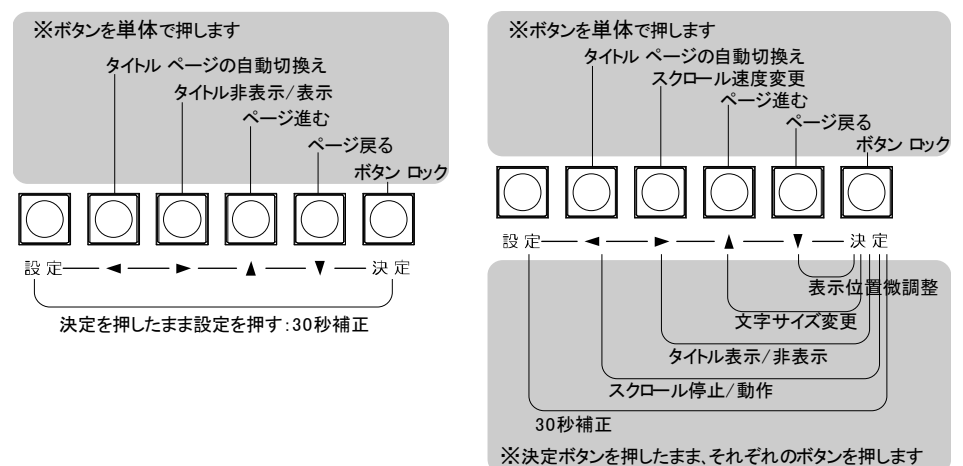

# 基本動作

# ■映像フォーマットと文字サイズ

文字サイズはタイトル ページおよび行ごとに 4 段階に設定できます。 (15 ページ **2-1-3. FONT SIZE** および 19 ページ **2-2-3. FONT SIZE** 参照) ただし、入力される映像フォーマットにより、各文字サイズの諸条件が変わります。

注意 ●入力する映像フォーマットを変更する場合は、かならず電源を切ってから変更してください。

| しカに対応している映像フォ        | ーマット                |                    | (画素/フレーム比率)       |
|----------------------|---------------------|--------------------|-------------------|
| 1920 × 1080 i /59.94 | 1920×1080 sF /29.97 | 1920×1080 p /29.97 | 1280×720 p /59.94 |
| 1920 × 1080 i /50    | 1920×1080 sF /25    | 1920×1080 p /25    | 1280×720 p /50    |
| 1920 × 1080 i /60    | 1920×1080 sF /30    | 1920×1080 p /30    | 1280×720 p /60    |

# ●1920×1080 サイズの場合

入力映像フォーマットが 1920×1080 のときの各文字サイズと表示文字数

| 文字サイズ    | 10 行固定最長文字数    | 1 行スクロール最長文字数 | ドット   | 表記   | 示範囲   |
|----------|----------------|---------------|-------|------|-------|
| E-LARGE  | 20 文字          | 200 文字        | 92×92 | 1920 | 100%  |
| LARGE    | 28 文字          | 280 文字        | 60×60 | 1792 | 93.3% |
| MEDIUM   | 28 文字          | 280 文字        | 46×46 | 1344 | 70%   |
| SMALL    | 28 文字          | 280 文字        | 30×30 | 896  | 46.7% |
| 日付・時刻の文  | マ字サイズ          |               | ドット   |      |       |
| LARGE %1 | 1920×1080 のときだ | 32×48         |       |      |       |
| NORMAL   |                | 16×24         |       |      |       |

# 2019.05.25 29:94:59 12345678901234567890 EーLARGEサイズは20文字92×92

明朝体とゴシック体を行ごとに選択

LARGEサイズは1080映像は28文字60×60ドット 1234567890123456789012345678

MEDIUMサイズは28文字までの表示 46×46ドット 1234567890123456789012345678 SMALLサイズは28文字までの表示 30×30ドット

# 文字色、ふちどり色、帯色は8色および透明

行間64段階調整、センタリング、左右寄せ、ライン点滅

# ●1280×720 サイズの場合

入力映像フォーマットが 1280×720 のときの各文字サイズと表示文字数

| 文字サイズ   | 10 行固定最長文字数 | 1 行スクロール最長文字数 | ドット   | 表示   | 示範囲   |
|---------|-------------|---------------|-------|------|-------|
| E-LARGE | 20 文字       | 200 文字        | 60×60 | 1280 | 100%  |
| LARGE   | 20 文字       | 200 文字        | 46×46 | 960  | 75%   |
| MEDIUM  | 28 文字       | 280 文字        | 30×30 | 896  | 70%   |
| SMALL   | 28 文字       | 280 文字        | 22×22 | 672  | 52.5% |

※日付・時刻の文字サイズは NORMAL(16×24 ドット)固定です。

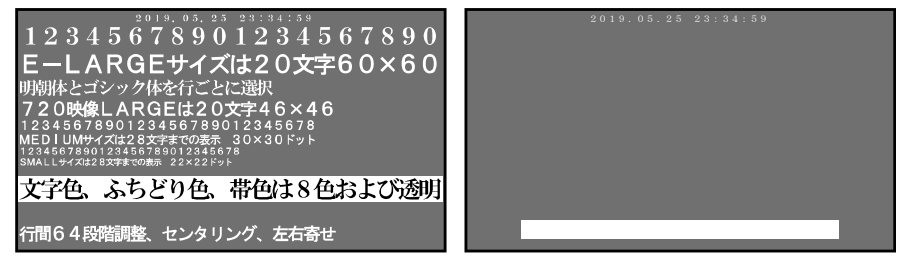

# 基本動作

## ■ボタン ロック

タイトル表示を固定して、ボタン操作を受け 付けなくする方法です。

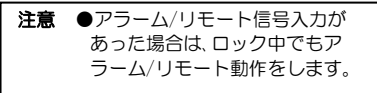

 ●ロック方法 ロックしたいタイトル表示の ときに決定ボタンを4秒以上 決定 長押しします。 画面左上部(日付・時刻表示位置の左側)に "LOCK"の文字が約2秒間表示されて ロックします。

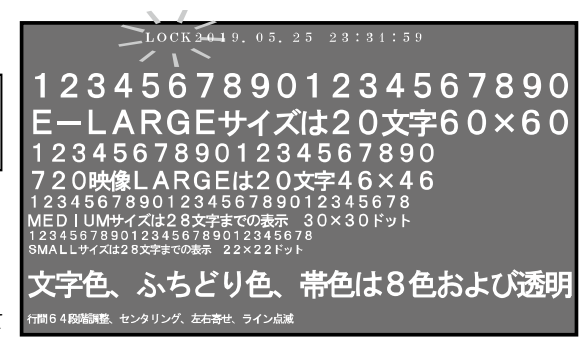

緊急速報・地震が発生しています。まずは身の回りの安全を確

2. CONNECTOR 2 - - - - - PAGE 5 1 1

3. CONNECTOR 3 - - - - - PAGE 0 0 3

4. CONNECTOR 4 - - - - - PAGE004

5. CONNECTOR 5 - - - - - PAGE 0 0 5

6. CONNECTOR6 - - - - - PAGE006

CONNECTOR ARRANGE

ロック中にボタン操作をしようとすると、画面左上部に"LOCK"の文字が約2秒間表示されます。

●ロック解除方法

決定ボタンを4秒以上長押しします。画面左上部に"UNL"の文字が約2秒間表示されて解除します。

#### ■アラーム動作

背面部のアラーム/リモート信号入力コネクター1~8 にセンサー等からの 信号入力があると、画面右上に"ALARM"が表示され、あらかじめ設定された タイトルページが表示されます。 (6ページ ■アラーム/リモート信号入力コネクターの接続例 参照)

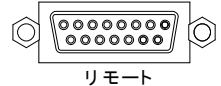

2019.05.25 23:34:59ALARM-注意 ●アラーム機能とリモート機能 は同時に使用できません。 メニュー表示中はアラーム 入力信号を受け付けません。 ●アラーム/リモート信号 入力コネクターには電圧を 加えないでください。 ●ノイズの多い場所では入力およ びスイッチの両端に、0.01~ 0.1 µFのセラミックコンデン サーを取り付けてください。

# ●アラーム設定

メニューの "8.OTHERS" 内の 2.CONNECTOR IN"を"ALARM" ⇒1.CONNECTOR1 - - - - - PAGE512 に設定します。 (29ページ 8-2.CONNECTOR IN 参照) メニューの"6.ALARM"内の "6.CONNECTOR ARRANGE"で、コ ネクターの1~8番ピンにタイトル PAGE001~512を設定します。 (27ページ 6-6.CONNECTOR ARRANGE 参

昭)

# ●アラーム動作の解除

アラーム動作が終了すると、もとの画面表示に戻ります。 即座にアラーム動作を解除したい場合は、◀▶、▲、▼ボタンのいずれかを 押してください。

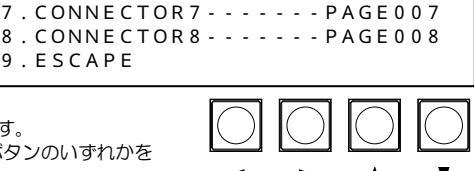

9. ESCAPE

#### メニュー設定 ■メニュー表示 設定ボタンを押すとメニューが表示されます。 メニューを終了するときも、設定ボタンを押します。 設定 注意 ●設定ボタンは次の状態では受け付けられず、メニューを表示/終了できません。 アラーム動作中 ・メニューの値が点滅中(終了できません) ●メニュー表示中は、アラーム/リモート信号入力を受付けません。 ●メニュー表示中およびアラーム動作中は、スケジュールで指定した日時分になっても、 設定したタイトル ページに切換わりません。(26 ページ 参照) ●10 行固定/1 行スクロールの選択により、メニューの内容が変わります。(14~24 ページ 参照) ●ご使用の途中で10行固定/1行スクロールを変更したときは、本体に保存されたタイトルの 設定内容を見直し、各項目を再度設定してください。 (14~24 ページ 参照) MAIN MENU VER. \*.\*\* ⇒1.DISPLAY PAGE ----001 表示タイトルページの設定(14ページ) 2.TITLE DISPLAY 位置、速度、自動切換え、サイズ、点滅等の設定(14ページ) 文字色,縁取り色,背景色,明るさの設定(22ページ) 3.CHARACTER COLOR 日付・時刻の設定(25ページ) 4.TIME SIGNAL 5.SCHEDULE スケジュールの設定(26ページ) 6 . A L A R M \_\_\_\_\_ アラームの設定(26ページ) リモートの設定(28ページ) 7.REMOTE 8.OTHERS\_\_\_\_\_ その他の設定(29ページ) ■メニューの基本操作 メニューに共通の基本的な操作方法を説明します。より詳細な操作方法は次ページ以降の各項目で説明します。 設定-- 決 定 メニューの表示 ・カーソル位置の決定 メニューの終了 点滅位置の決定 カーソルの移動 点滅の移動 設定値の決定 設定値の変更 ●設定したい項目を選ぶとき SCHEDULE DAY 22 ▲、▼ボタンで設定したい項目にカーソル H/, M PAGE (⇔)を合わせ決定ボタンを押すと、サブメ ⇒1. PATTERN01 >00-00 ---ニューが表示されるか、設定値が点滅します。 2. PATTERN02 01:00 3. PATTERN03 02:00 ---●設定値を変更したいとき 4. PATTERN04 03:00 PAS 設定値が点滅したら▲、▼ボタンで値を変更 5. PATTERN05 04:00 001 し、決定ボタンを押します。 6. PATTERN06 05:00 002 ●点滅を移動したいとき 7. PATTERN07 06:00 512 ◀,▶,▲,▼ボタンで点滅を移動させ、決定ボ 8. PATTERN08 07:00 ---タンを押します。 9. E S C A P E ●前のメニューに戻りたいとき

▲、▼ボタンで各サブ メニューの "ESCAPE"の項目にカーソル(中)を合わせ、決定ボタンを押すと前のメニューに戻ります。

# ●メニューを終了したいとき

設定値が点滅していないときに設定ボタンを押すと終了します。

# 1.DISPLAY PAGE

表示させるタイトル ページを設定します。 タイトルは 001~512 ページまでプリセットさ れています。

※タイトルは専用ソフトにて入力します。

# (8ページ 専用ソフトの準備 参照)

| 値       | 動 作                                          |
|---------|----------------------------------------------|
| 001~512 | 001~512 のタイトル ペ<br>ージを表示する                   |
| PAS     | 001~512のタイトル ペ<br>ージを自動切換え(オート<br>シーケンス)表示する |

工場出荷時設定:001

#### 2.TITLE DISPLAY

10 行固定と 1 行スクロールにより、 メニューが変わります。

# 2-1. TITLE DISPLAY (10 行固定)

タイトルの点滅、自動切換え、文字サイズ、 書体,行間などを設定します。

#### 2-1-1. BLINK (10 行固定)

タイトル ページごとに各ラインの点滅を 設定します。

①PAGE001~512を選択します。

PAGE001~PAGE512 まで 16 ページすつ 32 画面あります。画面を進めたり戻したりするには、▲▶ボタンで切換えてください。

②ライン01~10を選択して値を設定しま

す。

| 値                | 動 作        |  |  |  |  |  |  |  |
|------------------|------------|--|--|--|--|--|--|--|
| ON               | ラインを点滅表示する |  |  |  |  |  |  |  |
| OFF              | ラインを固定表示する |  |  |  |  |  |  |  |
| 工場出荷時設定:全ライン OFF |            |  |  |  |  |  |  |  |

|                                        | Μ | A                                    | Ι                               | N                                    |                                      | M                               | E                          | N                     | U           |                  |             |                  | V           | E           | R | •      |   | * | • | * | * |  |
|----------------------------------------|---|--------------------------------------|---------------------------------|--------------------------------------|--------------------------------------|---------------------------------|----------------------------|-----------------------|-------------|------------------|-------------|------------------|-------------|-------------|---|--------|---|---|---|---|---|--|
| ⇒ 1<br>2<br>3<br>4<br>5<br>6<br>7<br>8 |   | D<br>T<br>C<br>T<br>S<br>A<br>R<br>O | I<br>H<br>I<br>C<br>L<br>E<br>T | S<br>T<br>A<br>M<br>H<br>A<br>M<br>H | P<br>L<br>R<br>E<br>E<br>R<br>O<br>E | L<br>E<br>A<br>D<br>M<br>T<br>R | A<br>C<br>S<br>U<br>E<br>S | Y<br>D<br>T<br>I<br>L | I<br>G<br>E | P<br>S<br>R<br>N | A<br>P<br>A | G<br>L<br>C<br>L | E<br>A<br>O | -<br>Y<br>L | - | -<br>R | - | - | 0 | 0 | 1 |  |

|   | TITLE DISPLAY                                                                                                    |
|---|----------------------------------------------------------------------------------------------------|
|   | <ul> <li>⇒ 1.BLINK</li> <li>2.AUTO SEQUENCE</li> <li>3.FONT SIZE</li> <li>4.FONT TYPE</li> <li>5.LINE SPACE</li> <li>6.POSITION</li> <li>7.HORIZONTAL OFFSET</li> <li>8.REMOVAL TIME</li> <li>9.ESCAPE</li> </ul> |
|   | BLINK                                                                                                    |
| - |                                                                                                    |
| - | PAGE002 PAGE010                                                                                                    |
|   | PAGE003 PAGE011                                                                                                    |
|   | PAGE004 PAGE012<br>PAGE005 PAGE013                                                                                                    |
| - | PAGE005 PAGE015<br>PAGE006 PAGE014                                                                                                    |
| - | PAGE007 PAGE015                                                                                                    |
| 5 | PAGE008 PAGE016                                                                                                    |
|   | LICATE LICATE                                                                                                    |
|   | BLINK PAGE001                                                                                                    |
|   |                                                                                                    |
|   |                                                                                                    |
|   | LINE03ON                                                                                                    |
|   | L I N E 0 4 ON<br>L T N E 0 5 OE E                                                                                                    |
|   | LINE06OFF                                                                                                    |
|   | LINE07ON                                                                                                    |
|   | L 1 N E 0 8 O F F                                                                                                    |
|   | LINE10OFF                                                                                                    |
|   | ESCAPE                                                                                                    |

| AUTO SEQUENCE                                                                                                    |
|----------------------------------------------------------------------------------------------------|
| ⇒ 1 . PAGE 0 0 1 9 9 SEC.<br>2 . PAGE 0 0 2 0 3 SEC.                                                                                                    |
| 3 . PAGE003 03SEC .<br>4 . PAGE004 03SEC .<br>5 . PAGE005 03SEC .                                                                                                    |
| 6 . P A G E 0 0 6 0 3 S E C .<br>7 . P A G E 0 0 7 0 3 S E C .<br>8 . P A G E 0 0 8 0 3 S E C .<br>9 . E S C A P E                                                                                                    |
| 2019.05.25 23:34:59                                                                                                    |
| 12345678901234567890<br><b>EーLARGEサイズは20文字92×92</b><br>明朝体とゴシック体を行ごとに選択<br>LARGEサイズは1080映像は28文字60×60ドット<br>1234567890123456789012345678                                                                                                    |
| MEDIUMサイズは28文字までの表示 46ドット<br>1234567890123456789012345678<br>SMALLサイズは28文字までの表示 30×30ドット                                                                                                    |
| 文字色、ふちどり色、帯色は8色および透明                                                                                                    |
| 行間64段階調整、センタリング、左右寄せ、ライン点滅                                                                                                    |
| FONT SIZE                                                                                                    |
| <ul> <li>⇒ P A G E 0 0 1</li> <li>P A G E 0 0 2</li> <li>P A G E 0 1 0</li> <li>P A G E 0 0 3</li> <li>P A G E 0 1 1</li> <li>P A G E 0 0 4</li> <li>P A G E 0 1 2</li> <li>P A G E 0 0 5</li> <li>P A G E 0 1 3</li> <li>P A G E 0 0 6</li> <li>P A G E 0 1 4</li> <li>P A G E 0 0 7</li> <li>P A G E 0 1 5</li> <li>P A G E 0 0 8</li> <li>P A G E 0 1 6</li> <li>E S C A P E</li> <li>E S C A P E</li> </ul> |
| FONT SIZE PAGE001                                                                                                    |
| ⇒ L I N E 0 1 · · · · · · · · · · · E · L A R G E<br>L I N E 0 2 · · · · · · · · · L A R G E<br>L I N E 0 3 · · · · · · · · · L A R G E<br>L I N E 0 4 · · · · · · · · · · · · · · MED I UM<br>L I N E 0 5 · · · · · · · · · · · SMALL                                                                                                    |
|                                                                                                    |

| 入力映像フォーマット                       |                                                                |                                                                                                    |                                                                                                    |  |  |  |  |  |  |  |
|----------------------------------|----------------------------------------------------------------|----------------------------------------------------------------------------------------------------|----------------------------------------------------------------------------------------------------|--|--|--|--|--|--|--|
| 1080i,1080                       | 0p,1080sF                                                      | 72                                                                                                    | 720p                                                                                                    |  |  |  |  |  |  |  |
| 92×92 ドット                        | 20 文字まで                                                        | 60×60 ドット                                                                                                    | 20 文字まで                                                                                                    |  |  |  |  |  |  |  |
| 60×60 ドット                        | 28 文字まで                                                        | 46×46 ドット                                                                                                    | 20 文字まで                                                                                                    |  |  |  |  |  |  |  |
| 46×46 ドット                        | 28 文字まで                                                        | 30×30 ドット                                                                                                    | 28 文字まで                                                                                                    |  |  |  |  |  |  |  |
| 30×30 ドット 28 文字まで 22×22 ドット 28 文 |                                                                |                                                                                                    |                                                                                                    |  |  |  |  |  |  |  |
|                                  | 1080i,1080<br>92×92 ドット<br>60×60 ドット<br>46×46 ドット<br>30×30 ドット | 1080i,1080p,1080sF       92×92ドット     20文字まで       60×60ドット     28文字まで       46×46ドット     28文字まで       30×30ドット     28文字まで | 1080i,1080p,1080sF         72           92×92ドット         20文字まで         60×60ドット           60×60ドット         28文字まで         46×46ドット           46×46ドット         28文字まで         30×30ドット           30×30ドット         28文字まで         22×22ドット |  |  |  |  |  |  |  |

工場出荷時設定:全ライン LARGE

# 2-1-4. FONT TYPE (10 行固定)

タイトル ページごとに各ラインの書体を設定します。

| ①PAGE001~512 を選択します。                                                               | FONT TYPE                                                                                                    |
|------------------------------------------------------------------------------------|----------------------------------------------------------------------------------------------------|
| PAGE001~PAGE512 まで 16 ペー<br>ジすつ 32 画面あります。画面を進めた<br>り戻したりするには、 ◀▶ボタンで切換<br>えてください。 | <ul> <li>⇒ PAGE001</li> <li>PAGE002</li> <li>PAGE010</li> <li>PAGE011</li> <li>PAGE011</li> <li>PAGE011</li> <li>PAGE004</li> <li>PAGE012</li> <li>PAGE013</li> <li>PAGE013</li> <li>PAGE014</li> <li>PAGE014</li> <li>PAGE014</li> <li>PAGE015</li> <li>PAGE014</li> <li>PAGE015</li> <li>PAGE015</li> <li>PAGE015</li> <li>PAGE015</li> <li>PAGE016</li> <li>PAGE016</li> <li>PAGE016</li> <li>PAGE016</li> <li>PAGE016</li> <li>PAGE016</li> <li>PAGE016</li> </ul> |
| ②ライン 1~10 を選択して値を設定しま<br>す。                                                        | FONT TYPE PAGE001                                                                                                    |
| 値 表示<br>GOTHIC ゴシック体<br>MING 明朝体<br>工場出荷時設定:全ライン GOTHIC                            | ⇒ L I N E 0 1 M I N G<br>L I N E 0 2 M I N G<br>L I N E 0 3 G O T H I C<br>L I N E 0 4 G O T H I C<br>L I N E 0 5 M I N G                                                                                                    |
| 注意 ●日時表示の書体は変更しません。                                                                |                                                                                                    |

#### 2-1-5. LINE SPACE (10 行固定)

タイトル ページごとに各ラインの行間を 設定します。

①PAGE001~512を選択します。

PAGE001~PAGE512 まで 16 ページすつ 32 画面あります。画面を進めた り戻したりするには、 ◀、▶ボタンで切換 えてください。

②ライン01~10を選択して値を設定します。(00~63)

工場出荷時設定:全ライン 00

| LINE                         | SPACE  |                                |
|------------------------------|--------|--------------------------------|
| ⇒ P A G E 0 0<br>P A G E 0 0 | 1<br>2 | P A G E 0 0 9<br>P A G E 0 1 0 |
| PAGE00                       | 3      | PAGE011                        |
| PAGE00                       | 4<br>5 | PAGE012<br>PAGE013             |
| P A G E 0 0<br>P A G E 0 0   | 6<br>7 | P A G E 0 1 4<br>P A G E 0 1 5 |
| P A G E 0 0<br>E S C A P E   | 8      | P A G E 0 1 6<br>E S C A P E   |
|                              |        |                                |

|                                                                                                    | L           | Ι           | Ν           | Е                                         |                                           | S                          | Ρ                          | A                          | С                               | Е                     |   | Ρ                          | A                               | G                          | Е                     | 0 | 0 | 1 |           |                                 |  |  |
|----------------------------------------------------------------------------------------------------|-------------|-------------|-------------|-------------------------------------------|-------------------------------------------|----------------------------|----------------------------|----------------------------|---------------------------------|-----------------------|---|----------------------------|---------------------------------|----------------------------|-----------------------|---|---|---|-----------|---------------------------------|--|--|
| ↓ L ↓ L |             | I NNNNNNNN  | NEEEEEEEE   | E<br>000000000000000000000000000000000000 | 1<br>2<br>3<br>4<br>5<br>6<br>7<br>8<br>9 | S<br>-<br>-<br>-<br>-<br>- | P<br>-<br>-<br>-<br>-<br>- | A<br>-<br>-<br>-<br>-<br>- | C<br>-<br>-<br>-<br>-<br>-<br>- | E<br>-<br>-<br>-<br>- |   | P<br>-<br>-<br>-<br>-<br>- | A<br>-<br>-<br>-<br>-<br>-<br>- | G<br>-<br>-<br>-<br>-<br>- | E<br>-<br>-<br>-<br>- | 0 | 0 | 1 | 006000000 | 0<br>0<br>3<br>2<br>0<br>0<br>0 |  |  |
| L<br>L<br>E                                                                                                    | I<br>I<br>S | N<br>N<br>C | E<br>E<br>A | 0<br>1<br>P                               | 9<br>0<br>E                               | -                          | -                          | -                          | -                               | -                     | - | -                          | -                               | -                          | -                     | - | - | - | 0<br>0    | 0<br>0                          |  |  |
|                                                                                                    |             |             |             |                                           |                                           |                            |                            |                            |                                 |                       |   |                            |                                 |                            |                       |   |   |   |           |                                 |  |  |

| メニュー設定                                                                                                    |                                                                                                    |
|----------------------------------------------------------------------------------------------------|----------------------------------------------------------------------------------------------------|
| 2-1-6. POSITION (10 行固定)<br>タイトル ページごとに各ラインの表示位<br>置を設定します。<br>①PAGEO01~512 を選択します。<br>PAGEO01~PAGE512 まで 16 ペー<br>ジすつ 32 画面あります。画面を進めた<br>り戻したりするには、 ▲ ▶ ボタンで切換<br>えてください。 | POSITION         ⇒ PAGE001       PAGE009         PAGE002       PAGE010         PAGE003       PAGE011         PAGE004       PAGE012         PAGE005       PAGE013         PAGE006       PAGE014         PAGE007       PAGE015         PAGE008       PAGE016         ESCAPE       ESCAPE                                                                                                    |
| <ul> <li>②ライン01~10を選択して値を設定します。</li> <li>値 表示</li> <li>LEFT 左寄せ</li> </ul>                                                                                                  | POSITION PAGE001<br>⇔LINE01LEFT<br>LINE02CENTER<br>LINE03RIGHT                                                                                                    |
| CENTER センタリング<br>RIGHT 右寄せ<br>工場出荷時設定:全ライン LEFT                                                                                                    | L I N E 0 4 L E F T<br>L I N E 0 5 L E F T<br>L I N E 0 6 L E F T<br>L I N E 0 7 L E F T<br>L I N E 0 8 L E F T<br>L I N E 0 9 L E F T<br>L I N E 1 0 L E F T<br>E S C A P E                                                                                                    |
| <b>2-1-7. HORIZONTAL OFFSET (10 行固定)</b><br>タイトル ページごとに各ラインの水平方<br>向の位果を <sup>(20</sup> 20年5月)                                                                              | HORIZONTAL OFFSET                                                                                                    |
| 回り位置を限調整しよう。<br>①PAGE001~512を選択します。                                                                                                    | ➡ P A G E 0 0 1 P A G E 0 0 9<br>P A G E 0 0 2 P A G E 0 1 0<br>P A G E 0 0 3 P A G E 0 1 1                                                                                                    |
| PAGE001~PAGE512 まで 16 ペー<br>ジずつ 32 画面あります。画面を進めた<br>り戻したりするには、 ◀、▶ ボタンで切換<br>えてください。                                                                                        | PAGE004       PAGE012         PAGE005       PAGE013         PAGE006       PAGE014         PAGE007       PAGE015         PAGE008       PAGE016         ESCAPE       ESCAPE                                                                                                    |
| ②ライン01~10を選択して値を設定しま<br>す。(00~38)                                                                                                    | HORIZONTAL PAGE001                                                                                                    |
| 工場出荷時設定:全ライン OO                                                                                                    | <pre>     Characteristic control control cont</pre> |

# 2-1-8. REMOVAL TIME (10 行固定)

タイトル ページごとに各ラインの消去時 間を設定します。

消去時間を設定したページに切換えると、 設定した時間の経過後にラインのタイトル が消えます。 また、表示中のページ,ラインのタイトルを 更新したときにも、設定した時間の経過後 にタイトルが消えます。

①PAGE001~512を選択します。

PAGE001~PAGE512 まで 16 ページすつ 32 画面あります。画面を進めた り戻したりするには、 ◀、▶ボタンで切換 えてください。

②ライン01~10を選択して値を設定します。

| 値       | 動 作           |
|---------|---------------|
| 000     | 消えずに常時表示する    |
| 001~240 | 設定した値(秒)後に消える |
| 工場出荷時設  | 定:全ライン 000(秒) |

# 2-2. TITLE DISPLAY (1 行スクロール)

タイトルの点滅、自動切換え、文字サイズ、 書体、上下位置、スクロール速度、位置微調整 などを設定します。

| REMOVAL       | TIME               |
|---------------|--------------------|
|               |                    |
| PAGE001       | PAGE009<br>PAGE010 |
| PAGE003       | PAGE011            |
| P A G E 0 0 4 | P A G E 0 1 2      |
| P A G E 0 0 5 | P A G E 0 1 3      |
| P A G E 0 0 6 | P A G E 0 1 4      |
| P A G E 0 0 7 | P A G E 0 1 5      |
| P A G E 0 0 8 | P A G E 0 1 6      |
| ЕЅСАРЕ        | ESCAPE             |

| REMO                                                         | V A                                           | L | Т | Ι | Μ | Е |   | Ρ | A | G | E | 0 | 0        | 1                                         |                                                                           |  |
|--------------------------------------------------------------|-----------------------------------------------|---|---|---|---|---|---|---|---|---|---|---|----------|-------------------------------------------|---------------------------------------------------------------------------|--|
| ⇒LINE0<br>LINE0<br>LINE0<br>LINE0<br>LINE0<br>LINE0<br>LINE0 | 1 -<br>2 -<br>3 -<br>4 -<br>5 -<br>6 -<br>7 - |   |   |   |   |   |   |   |   |   |   |   | 00000010 | 0<br>0<br>0<br>0<br>0<br>0<br>0<br>8<br>0 | 0 S E C<br>0 S E C<br>0 S E C<br>0 S E C<br>0 S E C<br>0 S E C<br>8 S E C |  |
| LINE0<br>LINE1<br>ESCAP                                      | 9 -<br>0 -<br>E                               |   |   | - | - | - | - | - | - | - | - | - | 2        | 4<br>4                                    | 0 S E C<br>0 S E C                                                        |  |

TITLE DISPLAY

⇒ 1.BLINK
 2.AUTO SEQUENCE
 3.FONT SIZE
 4.FONT TYPE
 5.SCROLL SPEED
 6.POSITION
 7.OFFSET
 8.REMOVAL TIME
 9.ESCAPE

BLINK

#### 2-2-1. BLINK (1 行スクロール)

タイトル ページごとに点滅を設定します。 PAGE001~512 を選択して値を設定し ます。

PAGE001~PAGE512 まで8ページず つ64 画面あります。画面を進めたり戻し たりするには、 ◀、▶ボタンで切換えてくだ さい。

| כ |
|---|
|   |
| , |
|   |
|   |

工場出荷時設定:全ページ OFF

| ⇒ 1 | . Р | ΑG  | Ε0 | 0 | 1 | - | - | - | - | - | - | - | - | - | - 0 F F |  |
|-----|-----|-----|----|---|---|---|---|---|---|---|---|---|---|---|---------|--|
| 2   | . P | ΑG  | Ε0 | 0 | 2 | - | - | - | - | - | - | - | - | - | - O N   |  |
| 3   | . P | ΑG  | Ε0 | 0 | 3 | - | - | - | - | - | - | - | - | - | - O N   |  |
| 4   | . P | ΑG  | Ε0 | 0 | 4 | - | - | - | - | - | - | - | - | - | - O N   |  |
| 5   | . P | ΑG  | Ε0 | 0 | 5 | - | - | - | - | - | - | - | - | - | - 0 F F |  |
| 6   | . P | ΑG  | Ε0 | 0 | 6 | - | - | - | - | - | - | - | - | - | - 0 F F |  |
| 7   | . P | ΑG  | Ε0 | 0 | 7 | - | - | - | - | - | - | - | - | - | - O N   |  |
| 8   | . P | ΑG  | Ε0 | 0 | 8 | - | - | - | - | - | - | - | - | - | - 0 F F |  |
| 9   | . E | S C | ΑP | Е |   |   |   |   |   |   |   |   |   |   |         |  |

# 2-2-2. AUTO SEQUENCE (1 行スクロール)

タイトル ページごとに自動切換えの表示/ スキップを設定します。

PAGE001~512 を選択して値を設定します。

PAGE001~PAGE512 まで8 ページす つ 64 画面あります。画面を進めたり戻し たりするには、 ◀.▶ボタンで切換えてくだ さい。

|     | A | U | Т | 0 |   | S | E | Q | U | E | Ν | C | E |   |   |   |   |   |   |   |   |   |  |
|-----|---|---|---|---|---|---|---|---|---|---|---|---|---|---|---|---|---|---|---|---|---|---|--|
| ⇒ 1 |   | Ρ | A | G | E | 0 | 0 | 1 | - | - | - | - | - | - | - | - | - | - | L | I | V | E |  |
| 2   | • | Ρ | A | G | Е | 0 | 0 | 2 | - | - | - | - | - | - | - | - | - | - | L | Ι | V | Е |  |
| 3   |   | Ρ | A | G | Е | 0 | 0 | 3 | - | - | - | - | - | - | - | - | - | - | L | Ι | V | Е |  |
| 4   | • | Ρ | А | G | Е | 0 | 0 | 4 | - | - | - | - | - | - | - | - | - | - | L | Ι | V | Е |  |
| 5   |   | Ρ | А | G | Е | 0 | 0 | 5 | - | - | - | - | - | - | - | - | - | - | L | Ι | V | Е |  |
| 6   |   | Ρ | А | G | Е | 0 | 0 | 6 | - | - | - | - | - | - | - | - | - | - | L | Ι | V | Е |  |
| 7   |   | Ρ | А | G | Е | 0 | 0 | 7 | - | - | - | - | - | - | - | - | - | - | L | Ι | V | Е |  |
| 8   |   | Ρ | А | G | Е | 0 | 0 | 8 | - | - | - | - | - | - | - | - | - | - | L | Ι | V | Е |  |
| 9   |   | Е | S | С | А | Ρ | Е |   |   |   |   |   |   |   |   |   |   |   |   |   |   |   |  |

| 値    | 動 作                                                       |
|------|-----------------------------------------------------------|
| LIVE | 自動切換え時、スクロール表示する                                          |
| SKIP | 自動切換え時、スキップする<br>※タイトル ページ固定表示時は表示する<br>※全ページ SKIP の設定は不可 |

工場出荷時設定:全ページ LIVE

# 2-2-3. FONT SIZE (1 行スクロール)

| タイトル ページごとに文字サイズを設定<br>します。<br>PAGEOO1~512 を選択して値を設定し<br>ます。<br>PAGEOO1~PAGE512 まで 8 ページず<br>つ 64 画面あります。<br>画面を進めたり戻したりするには、<br>◀、▶ボタンで切換えてください。 | FONT SIZE         ⇒ 1. PAGE001LARGE         2. PAGE002MEDIUM         3. PAGE003SMALL         4. PAGE004SMALL         4. PAGE005LARGE         5. PAGE005LARGE         6. PAGE006LARGE         7. PAGE007LARGE |
|----------------------------------------------------------------------------------------------------|----------------------------------------------------------------------------------------------------|
| 注意 ●入力される映像フォーマットに<br>より、文字サイズ,文字数,<br>表示範囲が変わります。<br>(11 ページ ■映像フォーマットと<br>文字サイズ 参照)<br>●日時表示のサイズは変更しません。                                        | 8 . PAGE008LARGE<br>9 . ESCAPE<br>2019.05.25 23:34:59                                                                                                    |
|                                                                                                    |                                                                                                    |

# 1行スクロール表示は右から左へ移動

| 店       | 入力映像フォーマット |            |           |          |  |  |  |  |  |  |  |  |
|---------|------------|------------|-----------|----------|--|--|--|--|--|--|--|--|
|         | 1080i,108  | 30p,1080sF | 72        | .0p      |  |  |  |  |  |  |  |  |
| E-LARGE | 92×92 ドット  | 200 文字まで   | 60×60 ドット | 200 文字まで |  |  |  |  |  |  |  |  |
| LARGE   | 60×60 ドット  | 280 文字まで   | 46×46 ドット | 200 文字まで |  |  |  |  |  |  |  |  |
| MEDIUM  | 46×46 ドット  | 280 文字まで   | 30×30 ドット | 280 文字まで |  |  |  |  |  |  |  |  |
| SMALL   | 30×30 ドット  | 280 文字まで   | 22×22 ドット | 280 文字まで |  |  |  |  |  |  |  |  |
|         |            |            |           |          |  |  |  |  |  |  |  |  |

工場出荷時設定:全ページ LARGE

# 2-2-4. FONT TYPE (1 行スクロール)

タイトル ページごとに書体を設定します。 PAGEO01~512 を選択して値を設定し ます。

PAGE001~PAGE512 まで 8 ページす つ 64 画面あります。画面を進めたり戻し たりするには、 ◀.▶ボタンで切換えてくだ さい。

| 値      | 表示    |
|--------|-------|
| GOTHIC | ゴシック体 |
| MING   | 明朝体   |
|        |       |

工場出荷時設定:全ページ GOTHIC

# 2-2-5. SCROLL SPEED (1 行スクロール)

タイトル ページごとにスクロール表示速 SCROLL SPEED 度を設定します。 PAGE001~512 を選択して値を設定し ⇒1. PAGE001 - - - - - 3 ます。 - 3 3. PAGE003 - - - - - - 3 PAGE001~PAGE512 まで 8 ページず 4 . PAGE004 - - - - - - 3 つ 64 画面あります。画面を進めたり戻し 5. PAGE005 - - - - - - 3 たりするには、◀,▶ボタンで切換えてくだ さい。 設定値は1~4の4段階です。 値 1 2 З 4 ▶ 速い 速度 遅い ◀─

FONT TYPE

⇒ 1 . PAGE001 - - - - - - MING 2 . PAGE002 - - - - - MING

3. PAGE003 - - - - - - GOTHIC

4 . PAGE004 - - - - - - - GOTHIC

5. PAGE005 - - - - - - MING

注意 ●日時表示の書体は変更しません。

工場出荷時設定:全ページ 3

注意 ●入力映像のフレーム比率が 59.94 未満のときは、速度が遅くなります。

# 2-2-6. POSITION (1 行スクロール)

タイトル ページごとにスクロール表示位 置の BOTTOM/TOP を設定します。 PAGE001~512 を選択して値を設定し ます。

PAGE001~PAGE512 まで 8 ページず つ 64 画面あります。画面を進めたり戻し たりするには、 ◀.▶ボタンで切換えてくだ さい。

|     | Ρ | 0 | S | Τ | т | Τ | 0 | Ν |   |   |   |   |   |   |   |   |   |   |    |     |   |     |   |
|-----|---|---|---|---|---|---|---|---|---|---|---|---|---|---|---|---|---|---|----|-----|---|-----|---|
|     |   |   |   |   |   |   |   |   |   |   |   |   |   |   |   |   |   |   |    |     |   |     |   |
| ⇒ 1 |   | Ρ | A | G | Е | 0 | 0 | 1 | - | - | - | - | - | - | - | - | _ | - | вс | с   | т | 0 N | Л |
| 2   |   | Ρ | A | G | Е | 0 | 0 | 2 | - | - | - | - | - | - | - | - | - | - | тο | ) P |   |     |   |
| 3   |   | Ρ | A | G | Е | 0 | 0 | 3 | - | - | - | - | - | - | - | - | - | - | вс | ЪΤ  | Т | ON  | Λ |
| 4   |   | Ρ | А | G | Е | 0 | 0 | 4 | - | - | - | - | - | - | - | - | - | - | тс | ) P |   |     |   |
| 5   |   | Ρ | A | G | Е | 0 | 0 | 5 | - | - | - | - | - | - | - | - | - | - | вс | ЪΤ  | Т | O N | Λ |
|     |   |   |   |   |   |   |   |   |   |   |   |   |   |   |   | _ | _ | _ |    | _   |   |     |   |

| 値      |                | 動 作         |  |
|--------|----------------|-------------|--|
| BOTTOM | 画面下部にスクロール表示する | ※日時は画面上部に表示 |  |
| TOP    | 画面上部にスクロール表示する | ※日時は画面下部に表示 |  |
| 工場出荷時設 | 定:全ページ BOTTOM  |             |  |

| 2019,05,25 23:34:59  | ←TOPは画面上側スクロール(日時は下←  |
|----------------------|-----------------------|
|                      |                       |
|                      |                       |
|                      |                       |
| ←←BOTTOMは画面下側スクロールー← | 2019, 05, 25 23:34:59 |

# 2-2-7. OFFSET (1 行スクロール)

タイトル ページごとにスクロール表示位 置を上下方向に微調整します。

PAGE001~512 を選択して値を設定し ます。

PAGE001~PAGE512 まで8 ページす つ 64 画面あります。画面を進めたり戻し たりするには、 ◀.▶ボタンで切換えてくだ さい。

設定値は00~15の16段階です。

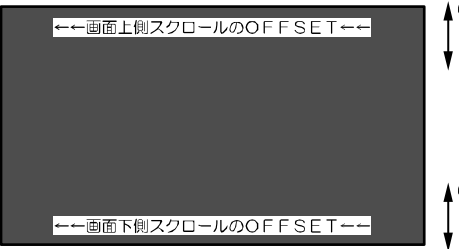

工場出荷時設定:全ページ 07

# 2-2-8. REMOVAL TIME (1 行スクロール)

タイトル ページごとに消去時間を設定し ます。

消去時間を設定したページに切換えると、 設定した時間の経過後にタイトルが消えます。

また、表示中のページのタイトルを更新したときにも設定した時間の経過後にタイトルが消えます。

PAGE001~512 を選択して値を設定し ます。

PAGE001~PAGE512 まで8ページず つ64 画面あります。画面を進めたり戻し たりするには、▲、▶ボタンで切換えてくだ さい。

| 値       | 動作            |
|---------|---------------|
| 000     | 消えずに常時表示する    |
| 001~240 | 設定した値(秒)後に消える |

工場出荷時設定: 全ライン 000(秒)

| _ |   |   |   |   |   |   |   |   |   |   |   |   |   |   |   |   |   |   |   |   |   |  | _ |
|---|---|---|---|---|---|---|---|---|---|---|---|---|---|---|---|---|---|---|---|---|---|--|---|
|   |   | Т | Ι | Т | L | Е |   | D | Ι | S | Ρ | L | A | Y |   | 0 | F | F | S | Е | Т |  |   |
| ⇒ | 1 | • | P | A | G | E | 0 | 0 | 1 | - | - | - | - | - | - | - | - | - | - | 0 | 7 |  |   |
|   | 2 | · | Ρ | A | G | E | 0 | 0 | 2 | - | - | - | - | - | - | - | - | - | - | 0 | / |  |   |
|   | 3 | · | Ρ | A | G | Е | 0 | 0 | 3 | - | - | - | - | - | - | - | - | - | - | 0 | 7 |  |   |
|   | 4 | · | Ρ | A | G | Е | 0 | 0 | 4 | - | - | - | - | - | - | - | - | - | - | 0 | 7 |  |   |
|   | 5 | • | Ρ | A | G | Е | 0 | 0 | 5 | - | - | - | - | - | - | - | - | - | - | 0 | 7 |  |   |
|   | 6 | • | Ρ | A | G | Е | 0 | 0 | 6 | - | - | - | - | - | - | - | - | - | - | 0 | 7 |  |   |
|   | 7 |   | Ρ | А | G | Е | 0 | 0 | 7 | - | - | - | - | - | - | - | - | - | - | 0 | 7 |  |   |
|   | 8 |   | Ρ | А | G | Е | 0 | 0 | 8 | - | - | - | - | - | - | - | - | - | - | 0 | 7 |  |   |
|   | 9 |   | Е | S | С | A | Ρ | Е |   |   |   |   |   |   |   |   |   |   |   |   |   |  |   |
|   |   |   |   |   |   |   |   |   |   |   |   |   |   |   |   |   |   |   |   |   |   |  |   |

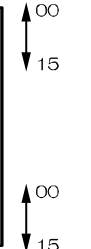

|     | RE  | M | 0 | V | A | L |   | Т | Ι | N | 1 E |   |   |   |   |   |   |   |   |   |   |   |   |  |
|-----|-----|---|---|---|---|---|---|---|---|---|-----|---|---|---|---|---|---|---|---|---|---|---|---|--|
| ⇒ 1 | . P | А | G | Е | 0 | 0 | 1 | - | - | - | -   | - | - | - | - | - | - | 0 | 0 | 0 | s | Е | с |  |
| 2   | . P | А | G | Е | 0 | 0 | 2 | - | - | - | -   | - | - | - | - | - | - | 0 | 0 | 6 | S | Е | С |  |
| 3   | . P | А | G | Е | 0 | 0 | 3 | - | - | - | -   | - | - | - | - | - | - | 0 | 0 | 0 | S | Е | С |  |
| 4   | . P | А | G | Е | 0 | 0 | 4 | - | - | - | -   | - | - | - | - | - | - | 0 | 0 | 0 | S | Е | С |  |
| 5   | . P | А | G | Е | 0 | 0 | 5 | - | - | - | -   | - | - | - | - | - | - | 1 | 8 | 8 | S | Е | С |  |
| 6   | . P | А | G | Е | 0 | 0 | 6 | - | - | - | -   | - | - | - | - | - | - | 2 | 4 | 0 | S | Е | С |  |
| 7   | . P | А | G | Е | 0 | 0 | 7 | - | - | - | -   | - | - | - | - | - | - | 0 | 0 | 0 | S | Е | С |  |
| 8   | . P | А | G | Е | 0 | 0 | 8 | - | - | - | -   | - | - | - | - | - | - | 0 | 0 | 0 | S | Е | С |  |
| 9   | . E | S | С | A | Ρ | Е |   |   |   |   |     |   |   |   |   |   |   |   |   |   |   |   |   |  |

# **3.CHARACTER COLOR**

タイトルの文字色などを設定します。

|                                        | CHARACTER COLOR         |
|----------------------------------------|-------------------------|
| 3-1. SET                               |                         |
|                                        | ⇒1 SET                  |
| 又子巴(UTARA.) C核取り巴(DURDER) 222          |                         |
| 定します。                                  | 2.FILL BORDERING        |
| 10 行固定と 1 行スクロールにより、メニュー               | 3 . L E V E L           |
| が変わります                                 | 4 . E S C A P E         |
| 15 Q ( ) 5 Q 9 8                       |                         |
|                                        |                         |
| 3-1-1. SET (10 行固定)                    | CHARACTER COLOR SET     |
| タイトル ページごとに各ラインの文字色                    | CHARACTER COLOR SET     |
|                                        |                         |
|                                        | ⇔PAGE001 PAGE009        |
| まり。                                    | PAGE002 PAGE010         |
|                                        | PAGE003 PAGE011         |
| <ol> <li>PAGE001~512を選択します。</li> </ol> |                         |
|                                        | PAGEUU4 PAGEUIZ         |
|                                        | PAGE005 PAGE013         |
| PAGEOU1~PAGE512 & C 16 1-              | PAGE006 PAGE014         |
| ジずつ 32 画面あります。画面を進めた                   | PAGE007 PAGE015         |
| り戻したりするには、◀▶ボタンで切換                     |                         |
| ラアください                                 | PAGEUUS PAGEUIS         |
| んてくだい。                                 | ESCAPE ESCAPE           |
|                                        |                         |
|                                        |                         |
| ②ライン 01~10 を選択して値を設定しま                 | CHARACTER COLOR PAGE001 |
| ਰ                                      |                         |
| 20                                     | CRARA. BORDER           |
| ニノンな際切して油ウボタンを押すと                      | WHILE BLACK             |
| J1 ノを迭折して決定小タノを押9と、                    | LINE02 W/HINTE BLACK    |
| "CHARA."の値が点滅します。 次に                   | LINE03 WHITE BLACK      |
| 決定ボタンを押すと、 "BORDER"の                   | ITNE04 WHITE BLACK      |
| 値が占減します                                |                         |
| にの (MM) 000 9。<br>広が占減しているときに下主た会老に    | LINEUS WHITE BLACK      |
| した、一次になった。                             | LINE06 WHITE BLACK      |
| ▲,▼ホタンで値を変更してくたさい。                     | LINE07 WHITE BLACK      |
|                                        | LINE08 WHITE BLACK      |
|                                        |                         |
|                                        |                         |
|                                        | LINEIO WHILE BLACK      |
|                                        | ESCAPE                  |
|                                        |                         |

| 値       | 色    | 値         | 色  |
|---------|------|-----------|----|
| WHITE() | 白    | GREEN     | 緑  |
| CYAN    | シアン  | RED       | 赤  |
| MAGENTA | マゼンタ | BLACK (%) | 黒  |
| BLUE    | 青    | BLANK     | 透明 |
| YELLOW  | 黄    |           |    |

工場出荷時設定: 全ライン 文字色:WHITE 縁取り色:BLACK

※WHITE および BLACK を選択したときは、明るさを5段階に設定できます。

(24 ページ **3-3. LEVEL** 参照)

# 3-1-2 SET (1 行スクロール)

| ·1-2. SET (1 行スクロール)      | CHARACTER COLOR SET    |
|---------------------------|------------------------|
| タイトル ページごとに文字色(CHARA.)と   | CHARA_ BORDER          |
| 縁取り色(BORDER)を設定します。       | ⇒1.PAGE001 WHITE BLACK |
|                           | 2.PAGE002 WHINTE BLACK |
| PAGE001~512 を選択して値を設定し    | 3.PAGE003 WHITE BLACK  |
| ます。                       | 4.PAGE004 WHITE BLACK  |
|                           | 5.PAGE005 WHITE BLACK  |
| PAGE001~PAGE512 まで 8 ページず | 6.PAGE006 WHITE BLACK  |
| つ 64 画面あります。画面を進めたり戻し     | 7.PAGE007 WHITE BLACK  |
| たりするには、◀,▶ボタンで切換えてくだ      | 8.PAGE008 WHITE BLACK  |
| さい。                       | 9 . E S C A P E        |

ページを選択して決定ボタンを押すと、"CHARA."の値が点滅します。 次に決定ボタンを押すと、"BORDER"の値が点滅します。値が点滅しているときに下表を参考に、▲, ▼ボタンで値を変更してください。

| 値       | 色    | 値         | 色  |
|---------|------|-----------|----|
| WHITE() | 白    | GREEN     | 緑  |
| CYAN    | シアン  | RED       | 赤  |
| MAGENTA | マゼンタ | BLACK (%) | 黒  |
| BLUE    | 青    | BLANK     | 透明 |
| YELLOW  | 黄    |           |    |

工場出荷時設定: 全ページ 文字色WHITE 縁取り色BLACK ※WHITE および BLACK を選択したときは、明るさを5段階に設定できます。 (24 ページ 3-3. LEVEL 参照)

# 3-2. FILL BORDERING

背景色ベタ塗りを設定します。 10 行固定と1 行スクロールにより、 メニューが変わります。

#### 3-2-1. FILL BORDERING (10 行固定)

タイトル ページごとに各ラインの背景色 ベタ塗りの表示/非表示を設定します。

①PAGE001~512 を選択します。

PAGE001~PAGE512 まで 16 ペー ジずつ 32 画面あります。画面を進めた り戻したりするには、▲▶ボタンで切換 えてください。

②ライン01~10を選択して値を設定しま

す。

| 値   | 表 示          |
|-----|--------------|
| ON  | タイトルの背景色ベタ塗り |
|     | をする          |
|     | ※背景色は前項で設定した |
|     | 縁取り色(BORDER) |
| OFF | タイトルの背景色ベタ塗り |
|     | をしない         |

工場出荷時設定:全ライン OFF

| CHAR. CO        | LOR FILL BORDERING | i |
|-----------------|--------------------|---|
| ⇒ P A G E 0 0 1 | P A G E 0 0 9      |   |
| P A G E 0 0 2   | PAGE010            |   |
| P A G E 0 0 3   | P A G E 0 1 1      |   |
| P A G E 0 0 4   | P A G E 0 1 2      |   |
| P A G E 0 0 5   | P A G E 0 1 3      |   |
| P A G E 0 0 6   | P A G E 0 1 4      |   |
| P A G E 0 0 7   | PAGE015            |   |
| PAGE008         | PAGE016            |   |
| ESCAPE          | ESCAPE             |   |
|                 |                    |   |
|                 |                    |   |
| CHAR. BO        | ORDERING PAGE001   |   |
|                 |                    |   |
| VLINEUI         |                    |   |
| LINEUZ          | O N                |   |
| LINE03          | O N                |   |
| LINE04          | O N                |   |

LINE05----OFF LINE06----OFF LINE07----ON I TNF08-----OFF

LINE09----OFF LINE10----OFF

ESCAPE

| <b>3-2-2. FILL BORDERING (1 行スクロール)</b><br>タイトル ページごとに背景色ベタ塗りの | CHAR. COLOR FILL BORDERING |
|----------------------------------------------------------------|----------------------------|
| 表示/非表示を設定します。                                                  | ⇒1.PAGE001OFF              |
|                                                                | 2. PAGE002ON               |
| PAGE001~512 を選択して値を設定し                                         | 3. PAGE003ON               |
| ます。                                                            | 4 . PAGE004 OFF            |
|                                                                | 5 . PAGE005 OFF            |
| PAGE001~PAGE512 まで 8 ページず                                      | 6. PAGE006OFF              |
| つ 64 画面あります。画面を進めたり戻し                                          | 7. PAGE007OFF              |
| たりするには、◀,▶ホタンで切換えてくた                                           | 8 . PAGE008 OFF            |
| 30.                                                            | 9 . E S C A P E            |

| 値   | 表 示                      |
|-----|--------------------------|
| ON  | タイトルの背景色ベタ塗りをする          |
|     | ※背景色は前項で設定した縁取り色(BORDER) |
| OFF | タイトルの背景色ベタ塗りをしない         |
|     |                          |

工場出荷時設定:全ページ OFF

# 3-3. LEVEL

タイトルページごとにWHITEとBLACKの明るさをそれぞれ5段階(0~4)に設定します。

PAGE001~512を選択して値を設定します。 PAGE001~PAGE512 まで 8 ページずつ 64 画面あります。 画面を進めたり戻したりするには、▲、▶ボタン で切換えてください。

| CHARACTEI         | R COLOR | LEVEL |
|-------------------|---------|-------|
|                   | ₩HITE   | BLACK |
| ⇒1. PAGE001.      | 24 -    | 0     |
| 2 . P A G E 0 0 2 | 14      | 0     |
| 3 . P A G E O O 3 | 4       | 0     |
| 4 . P A G E 0 0 4 | 4       | 0     |
| 5 . P A G E O O 5 | 4       | 0     |
| 6 . P A G E O O 6 | 4       | 0     |
| 7 . P A G E O O 7 | 4       | 0     |
| 8 . P A G E O O 8 | 4       | 0     |
| 9 . E S C A P E   |         |       |
|                   |         |       |

ページを選択して決定ボタンを押すと、

"WHITE"の値が点滅します。

次に決定ボタンを押すと、"BLACK"の値が点滅します。 値が点滅しているときに下表を参考に、▲、▼ボタンで値を変更してください。

| 値        | 0 4            | <b>—</b> 4 |
|----------|----------------|------------|
| <u> </u> |                |            |
| 明るさ      |                | ヨメン        |
| ららの      |                | 「明るい       |
|          |                |            |
| 上场击何時記   | 刻毛・王ヘーン WHILE4 | BLACK U    |

注意 ●文字色と縁取り色が、CYAN/MAGENTA/BLUE/YELLOW/GREEN/RED/BLANK のときは設定が反映されません。(22ページ 3-1. SET 参照)

#### **4.TIME SIGNAL**

日付・時刻と画面表示を設定します。工場出荷時は画面中央上部に表示されます。 1 行スクロール、TOP 表示時のみ画面中央下部に表示されます。

#### 4-1. 30SEC. ADJUSTMENT

日時の"秒"の値を30秒単位で補正します。 "1.30SEC.ADJUSTMENT"に カーソル(⇔)を合わせ決定ボタンを押すと下 表のとおり調整されます。

"2.CLOCK ADJUSTMENT"の 項目の日時表示の右端の秒の値を見ながら、決 定ボタンを押してください。

| 決定ボタンを押す<br>ときの秒の値 | 調整される時間      |
|--------------------|--------------|
| 00~29(秒)           | 現在の分の 00(秒)  |
| 30~59(秒)           | 1 分進んで 00(秒) |

※メニュー以外の30秒補正

●前面部のボタン 決定ボタンを押したまま 設定ボタンを押します。

TIME SIGNAL ⇒1.30SEC.ADJUSTMENT 2.CLOCK ADJUSTMENT 2019.12.16 14:46:59-3.DISPLAY-----OFF 4.DISPLAY RANGE---YMDHMS 2019.12.16 14:46:59-5.DISPLAY SIZE----NÓRMAL 6.ESCAPE

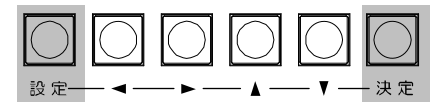

●リモート信号入力 背面部のリモート信号入力コネクターの14番ピンに信号を入力します。 (6ページ ■アラーム/リモート信号入力コネクターの接続例 参照)

●専用ソフトで設定します。

#### 4-2. CLOCK ADJUSTMENT

現在の日付・時刻を設定します。

カーソル(⇔)で"2.CLOCK ADJUSTMENT"を選択し、決定ボタンを押すと年の値から点滅しま す。

TIME SIGNAL

◀,▶ボタンで点滅を移動させ、▲,▼ボタンで値を変更します。秒の値で決定ボタンを押すと点滅が消えて日時が決定します。

#### 4-3. DISPLAY

画面の日付・時刻を表示/非表示します。

|    | 値     | 表示    |
|----|-------|-------|
|    | ON    | 表示する  |
|    | OFF   | 表示しない |
| ΙĮ | 易出荷時調 | 设定:ON |

# 1.30SEC.ADJUSTMENT ⇒ 2.CLOÇK ADJUSTMENT 2019-12.16 14:46:59 3.DIS∱LAY----OFF 4.DISPLAY RANGE----YMDHMS 2019.12.16 14:46:59 5.DISPLAY SIZE----NORMAL 6.ESCAPE

4-4. DISPLAY RANGE

日付・時刻の表示形式を設定します。

"4.DISPLAY RANGE"の項目の下に表示される例を参考に設定してください。

| 値      | 表示例                 | 値    | 表示例         |
|--------|---------------------|------|-------------|
| YMDHMS | 2019.04.28 14:46:59 | MDHM | 04.28 14:46 |
| YMDHM  | 2019.04.28 14:46    | MD   | 04.28       |
| YMD    | 2019.04.28          | HMS  | 14:46:59    |
| MDHMS  | 04.28 14:46:59      | HM   | 14:46       |

工場出荷時設定:YMDHMS

#### 4-5. DISPLAY SIZE

LARGE

日付・時刻の文字サイズを設定します。

32×48

値 ドット

NORMAL 16×24 工場出荷時設定:NORMAL 注意 ●LARGE は入力映像フォーマットが 1920×1080 の ときだけ反映されます。1280×720 のときは、LARGE に設定されていても NORMAL サイズで表示します。 (11 ページ ■映像フォーマットと文字サイズ 参照)

| 5. SCHEDULE                                 | SCHEDULE               |
|---------------------------------------------|------------------------|
| ち、501120022<br>ちたした口時に設定したタイトル ページを表示       | DAY DAY DAY DAY        |
| 祖足した日時に設定したタイトル ベーノを衣が<br>するようにフケジュールを設定します | 01 09 17 25            |
| yaa jeriji waaleody.                        | 02 10 18 26            |
| ①▲▶▲▼ボタンで 設定したい日付(01~31)                    | 03 11 19 27            |
| な躍捉します                                      | 04 12 20 28            |
| ZENORY.                                     | 05 13 21 29            |
| ②SCHEDULE DAY **画面でパターン(01~                 | 0 6 1 4 ⇔ 2 2 3 0      |
| 24)を選択します                                   | 07 15 23 31            |
| パターン(PATTERN)とは 時刻と表示するペ                    | 08 16 24 ESCAPE        |
| ージの組み合わせで24通り設定できます。                        |                        |
| SCHEDULE DAY 22                             |                        |
| PATTERNO1~PATTERN24まで8パター                   | H/ M PAGE              |
| ンずつ3画面あります。                                 | ⇒1. PATTERN01 →00÷00   |
| 画面を進めたり戻したりするには、◀,▶ボタン                      | 2. PATTERNO2 01:00     |
| で切換えてください。                                  | 3. PATTERN03 02:00     |
|                                             | 4. PATTERN04 03:00 PAS |
| ③カーソル(⇔)でパターンを選択して決定ボタン                     | 5.PATTERN05 04:00 001  |
| を押すと、時の値が点滅しますので、▲,▼ボタ                      | 6.PATTERN06 05:00 002  |
| ンで値を変更し、決定ボタンを押すと点滅が右                       | 7.PATTERN07 06:00 512  |
| へ移動します。                                     | 8. PATTERN08 07:00     |
|                                             | 9 . E S C A P E        |
| ④設定した時刻に表示したいタイトルを PAGE                     |                        |
| の項目から選択します。                                 |                        |
| PAGE の値                                     | 動作                     |
| 001~512 001~512のタイトル ページ                    | を表示する                  |
| PAS 001~512のタイトル ページ                        | を自動切換え(オート シーケンス)表示する  |
| フケジュールは設定されていた!                             | 1.2                    |

工場出荷時設定: PATTERN01 に 00:00 以降 1 時間おき 23:00 まで PAGE は全パターン: - - -

 注意 ●パターン 01~24 に同じ日時分を設定しない(スケジュールが重複しない)ようにしてください。
 ●メニュー表示中およびアラーム動作中は、指定した日時分になっても設定したタイトルページに 切換わりません。

#### 6. ALARM

背面部のアラーム/リモート信号入力コネクタ ーをアラームとして使用するときの動作を設定 します。

ALARM ⇒1.MODE-----INTERNAL 2.POLARITY-----MAKE 3.DURATION TIME----010SEC. 4.RETURN-----ON 5.DISPLAY-----ON 6.CONNECTOR ARRANGE 7.ESCAPE

注意 ●このメニュー項目はリモートに設定されているときは選択できません。 (29 ページ 8-2.CONNECTOR IN 参照)

●メニュー表示中は、アラーム信号入力を受付けません。

#### 6-1. MODE

アラーム動作の保持モードを設定します。

| 値        | 動 作                                                    |
|----------|--------------------------------------------------------|
| INTERNAL | <ul><li>"3.DURATION TIME"で設定した時間、アラーム動作を保持する</li></ul> |
| EXTERNAL | センサー等が入力されている間、アラーム動作を保持する                             |
|          |                                                        |

工場出荷時設定:INTERNAL

#### 6-2. POLARITY

アラーム入力信号の検出点を設定します。

| 値     | 動作            |
|-------|---------------|
| MAKE  | ノーマル オープン     |
|       | センサー等が閉じたとき検出 |
| BREAK | ノーマル クローズ     |
|       | センサー等が開いたとき検出 |

工場出荷時設定:MAKE

※ "1. MODE" が "INTERNAL"のとき有効です。

#### 6-3. DURATION TIME

アラーム動作の保持時間を 003~999(秒)の間で設定します。 工場出荷時設定:010(秒) ※002(秒)以下の設定はできません。 ※ "1.MODE" が "INTERNAL"のとき有効です。

#### 6-4. RETURN

アラーム動作解除後のタイトル表示を設定します。

| 値   | 動 作                   |
|-----|-----------------------|
| ON  | アラーム前のタイトル ページ表示に戻る   |
| OFF | アラーム入力があったタイトル ページのまま |
|     |                       |

工場出荷時設定:ON

## 6-5. DISPLAY

アラーム動作中、画面左上に表示する "ALARM"の設定です。

| 値     | 表 示                                       |
|-------|-------------------------------------------|
| ON    | アラーム動作中、指定したタイトル ページを表示し、さらに"ALARM"を表示する  |
| OFF   | アラーム動作中、指定したタイトル ページを表示するのみで"ALARM"は表示しない |
| 「担山村は |                                           |

工場出荷時設定:ON

## 6-6. CONNECTOR ARRANGE

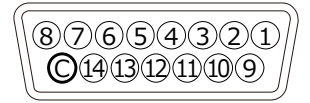

アラーム信号入力コネクターのピン番号 1~8 とタイトル PAGE001~512 の組み合わせ を設定します。 アラーム信号が 1~8 ピンに入力されると、 ここで設定したタイトル ページが映像に表 示されます。 ⇒1. CONNECTOR1 - - - - - - PAGE512
2. CONNECTOR2 - - - - - PAGE511
3. CONNECTOR3 - - - - PAGE003
4. CONNECTOR4 - - - - - PAGE004
5. CONNECTOR5 - - - - PAGE005
6. CONNECTOR6 - - - - PAGE006
7. CONNECTOR7 - - - - PAGE007
8. CONNECTOR8 - - - - PAGE008
9. ESCAPE

CONNECTOR ARRANGE

工場出荷時設定: ピン番号 1~8 に対して、タイトル 001~008 ページ

#### 7. REMOTE

背面部のアラーム/リモー ト信号入力コネクターを リモートとして使用する ときの動作を設定します。

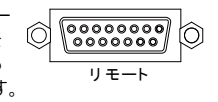

| 3 . E S C A P E | <pre>⇒ 1.MODEBINARY<br/>2.CONNECTOR ARRANGE<br/>3.ESCAPE</pre> |
|-----------------|----------------------------------------------------------------|
|-----------------|----------------------------------------------------------------|

REMOTE

注意 ●このメニュー項目はアラームに設定されているときは選択できません。
 (29 ページ 8-2.CONNECTOR IN 参照)
 ●メニュー表示中は、リモート信号入力を受付けません。

## 7-1. MODE

1~8ピンへの信号の入力方式を設定します。

| 値      | 動 作                                       |
|--------|-------------------------------------------|
| BINARY | ピン番号 1~10 のバイナリー コードの入力で、001~512 ページを表示する |
|        | (7ページ ●バイナリー モード 参照)                      |
| BIT    | ピン番号 1~8の1つのピンに対して1ページずつ表示する              |
|        | 次項 7-2. CONNECTOR ARRANGE で組み合わせを設定する     |
| OPE.   | (7ページ ●オペレーション モード 参照)                    |
|        | ピン番号 1~3 文字色の設定                           |
|        | ピン番号 5~7 縁取り色の設定                          |
|        | ピン番号 9~12 ¦ ラインの設定およびコマンド送信               |

工場出荷時設定:BINARY

# 7-2. CONNECTOR ARRANGE

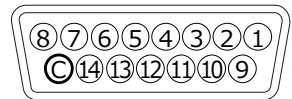

リモート信号入力コネクターのピン番号とタ イトル PAGE001~512 の組み合わせを設 定します。

※このメニュー項目は"1.MODE"が"B IT"に設定されているときのみ設定できま す。

|          | C 0 | ΝN       | ΕC         | то         | R          | A      | R | R | A | Ν | G | E |   |          |            |            |        |          |        |
|----------|-----|----------|------------|------------|------------|--------|---|---|---|---|---|---|---|----------|------------|------------|--------|----------|--------|
| ⇔ 1<br>° | . C |          | NE         | СТ         | OR         | 1      | - | - | - | - | - | - | - | P.       | AC         | GE         | 5      | 1:       | 2      |
| 3        | . C | ON       | NE         | СТ         | OR         | 3      | - | - | - | - | - | - | - | P.       | A C        | G E        | 0      | 03       | 3      |
| 4<br>5   | . C | ON<br>ON | N E<br>N E | C T<br>C T | O R<br>O R | 4<br>5 | - | - | - | - | - | - | - | Р.<br>Р. | А (<br>А ( | 3 E<br>3 E | 0<br>0 | 04<br>05 | 4<br>5 |
| 6        | . C |          | NE         | СТ         | OR         | 6      | - | - | - | - | - | - | - | P.       | A C        | G E        | 0      | 06       | 5<br>7 |
| 8        | . C | ON       | NE         | СТ         | OR         | 8      | - | - | - | - | - | - | - | P        | AC         | GΕ         | 0      | 0 8      | ,<br>B |
| 9        | . E | SC       | ΑP         | E          |            |        |   |   |   |   |   |   |   |          |            |            |        |          |        |

工場出荷時設定: ピン番号 1~8 に対して、タイトル 001~008 ページ

# 8. OTHERS

# 8-1. DISPLAY MODE

タイトルの表示形式を選択します。

| 注意 | <ul> <li>●この設定はメニューでのみ設定できます。</li> </ul> | 専用ソフトでは設定できません。 |
|----|------------------------------------------|-----------------|
|    |                                          |                 |

 $\bigcirc$ 

●10 行固定/1 行スクロールの選択により、メニューの内容が変わります。
 ●ご使用の途中で 10 行固定/1 行スクロールを変更したときは、本体に保存されたタイトルの設定内容を見直し、各項目を再度設定してください。(14~24 ページ 参照)

OTHERS

6.COMMUNICATION

7.ETHERNET 8.ESCAPE

⇒1.DISPLAY MODE----FIXATION

2.CONNECTOR IN----ALARM 3.POWER ON SCREEN--PAGE001 4.VIDEO LOSS COLOR-BLUE 5.VIDEO SIGNAL----01

| 値        | 表 示                     |
|----------|-------------------------|
| FIXATION | 10 行固定を表示する             |
| SCROLL   | 1 行水平スクロールを表示する(左←右 方向) |

工場出荷時設定:FIXATION

## 8-2. CONNECTOR IN

背面部のアラーム/リモ 〇 0000000 ート信号入力コネクタ

| ーの用 | 途を設定し | します。 リモ・ | - |
|-----|-------|----------|---|
|     | 値     | 用途       | 1 |
| AL  | ARM   | アラーム機能   | 1 |
| REI | NOTE  | リモート機能   | 1 |
| 工提出 | 荷畦設定・ |          | - |

工場出荷時設定:ALARM

# 8-3. POWER ON SCREEN

電源立上げ時のタイトル ページを設定します。

| 値               | 動 作                                   |
|-----------------|---------------------------------------|
| PAGE001~PAGE512 | 001~512 のタイトル ページを表示する                |
| PAS             | 001~512のタイトル ページを自動切換え(オート シーケンス)表示する |
|                 |                                       |

工場出荷時設定:PAGEOO1

# 8-4. VIDEO LOSS COLOR

カメラ映像入力端子に映像が入力されないときの画面表示色を設定します。

|   | 値        | 表示       |
|---|----------|----------|
|   | BLUE     | 青画面を表示する |
|   | NORMAL   | 黒画面を表示する |
| - | r担山村吐扒户, |          |

工場出荷時設定:NORMAL

# 8-5. VIDEO SIGNAL

カメラ映像入力端子に入力されている映像フォーマットを自動認識して値を表示します。 設定はできません。

| 値    | 入力日           | 央像フォーマッ    | ト(映像サイズ/フレ     | ノーム比率)      |  |
|------|---------------|------------|----------------|-------------|--|
| 01   | 1080 i /59.94 | 1080 i /60 | 1080 sF /29.97 | 1080 sF /30 |  |
| 02   | 1080 i /50    |            | 1080 sF /25    |             |  |
| 03   | 1080 p /29.97 | 1080 p /30 |                |             |  |
| 04   | 1080 p /25    |            |                |             |  |
| 06   | 720 p /50     |            |                |             |  |
| 07   | 720 p /59.94  | 720 p /60  |                |             |  |
| NONE | 無入力状態         |            |                |             |  |

#### 8-6. COMMUNICATION

RS-232C および RS-485 通信に関する設定です。

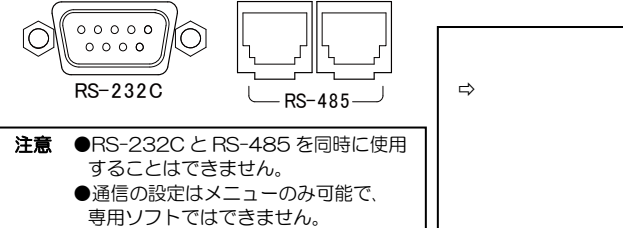

# 8-6-1.SLAVE ADDRESS

RS-485 使用時、本体の号機を設定します。  $(00 \sim 31)$ 工場出荷時設定:00

# 8-6-2.DATA RATE

RS-232C および RS-485 通信時のデータレ ートを設定します。 9.6/19.2/38.4/57.6/115.2(kbps)より選択 します。 工場出荷時設定:115.2(kbps)

## COMMUNICATION

```
⇒1.SLAVE ADDRESS----00
 2. DATA RATE - - - - - 115. 2kbps
 3. PARITY - - - - - - - - EVEN
 4. STOP BIT----1
 5. DATA LENGTH ---- 8
```

#### 8-6-3.PARITY

RS-232C および RS-485 通信時のパリティを設 定します。 ODD/EVEN/NONE より選択します。 工場出荷時設定:EVEN

#### 8-6-4.STOP BIT

RS-232C および RS-485 通信時のストップ ビ ットを設定します。1または2より選択します。 工場出荷時設定:1

## 8-6-5 DATA | FNGTH

RS-232C および RS-485 通信時のデータ長を設 定します。7または8より選択します。 工場出荷時設定:8

# メニュー設定

#### 8-7.ETHERNET

イーサネットに関する設定です。

#### 8-7-1.IP ADDR

STG-101 本体の ローカル(プライベート)IP アドレスを 設定します。

◀,▶ボタンで点滅を左右に移動させ、▲,▼ ボタンで値を変更させます。 工場出荷時設定: 192.168.001.003

## 8-7-2.GATEWAY

STG-101 本体の デフォルト ゲートウェイを設定します。

# ETHERNET

⇒1.IP ADDR-192.168.001.003 2.GATEWAY-192.168.001.002 3. ACTIVE - - 192. 168. 001. 004 4. SUBNET MASK -----C 255.255.255.000 5. PORT NUMBER -----09004 6.CONNECTION TRY -- OFF 7.MAINTENANCE 8. ESCAPE

- ●STG-101 本体をクライアントとして使用する場合には、属する LAN のデフォルト ゲートウェイ アド レスを設定します。
- ●STG-101 本体をサーバーとして使用する場合には、設定の必要はありません。

◀▶ボタンで点滅を左右に移動させ、▲,▼ボタンで値を変更させます。 工場出荷時設定:192.168.001.002

10/100BASE

#### 8-7-3.ACTIVE

通信先のアドレスを設定します。

- ●STG-101 本体をクライアントとして 使用する場合には、通信先の IP アドレス を設定します。
- ●STG-101 本体をサーバーとして使用 する場合には、設定の必要はありません。

▲▶ボタンで点滅を左右に移動させ、▲.▼ ボタンで値を変更させます。 工場出荷時設定: 192 168 001 004

#### 1. IP ADDR - 192. 168.001.003 2.GATEWAY-192.168.001.002 ⇒3.ACTIVE - - 192.168.001.004 4. SUBNET MASK ----C 255.255.255.000 5. PORT NUMBER -----09004 6.CONNECTION TRY---OFF 7.MAINTENANCE 8. ESCAPE

ETHERNET

# 8-7-4.SUBNET MASK

サブネットマスクを設定します。 ほとんどの場合、工場出荷時のクラス "C"のままご使用いただけます。 工場出荷時設定:C

## 8-7-5.PORT NUMBER

各機と専用ソフト用のパソコンに共通のポート番号を任意で決めて設定します。 ◀▶ボタンで点滅を左右に移動させ、▲,▼ボタンで値を変更させます。 工場出荷時設定:09004

# 8-7-6.CONNECTION TRY

STG-101 本体のクライアント/サーバーを設定します。

| 値   | 動 作         | 備考                                     |
|-----|-------------|----------------------------------------|
| ON  | クライアントとして使用 | サーバー(パソコン)に対しソケット接続が確立するまで要求を<br>続ける   |
| OFF | サーバーとして使用   | クライアント(パソコン)からのソケット接続要求をリスン状態<br>で待機する |

工場出荷時設定:OFF

#### 8-7-7.MAINTENANCE

メンテナンス項目です。

#### 8-7-7-1.KEEP ALIVE

通信障害を回避するため接続を時間ごとに 知らせる機能の有効/無効を設定します。

=n. —

| 1旦            | 設定     |  |
|---------------|--------|--|
| ON            | 有効(推奨) |  |
| OFF           | 無効     |  |
| ティロリレオキャナミのよう |        |  |

ETHERNET MAINTENANCE

⇒1.KEEP ALIVE----ON 2.TIME REGISTER----10min. \*\* \_ \* \* \_ \* \* \_ \* \* \_ \* \* \_ \* \* 3.MAC 4.ESCAPE

工場出荷時設定:ON

※通信障害は、電源断,ケーブル外れ,ソケットのハーフ コネクション等によるものです。

#### 8-7-7-2.TIME REGISTER

接続を自動的に継続するタイムアウト値を設定します。 10秒/30秒/1分/2分/5分/10分/20分/50分から選択します。 タイムアウト値は"1.KEEP ALIVE"が"ON"のとき有効です。 工場出荷時設定:10分

## 8-7-7-3.MAC

この項目は STG-101 本体の MAC アドレス確認用です。16 進数で表示され本体別に異なります。 設定できません。

# ラック マウント方法

STG-101 は 19 インチ ラック(JIS/EIA)に据え付けてご使用いただけます。 ラック マウント キットは別売品です。次ページの**製品仕様**をご参照ください。

#### ■設置時の注意

- ●機器の背面コネクター部は高温となりやけどの恐れがありますので、電源を切り30分以上経過してから 作業をおこなってください。
- ●機器の放熱効果を妨げないために、通風孔(天面,底面)をふさがないように設置してください。
- ●周囲温度 0~40℃の環境で使用するため、他の機器とのすき間を充分確保するよう据え付けてください。

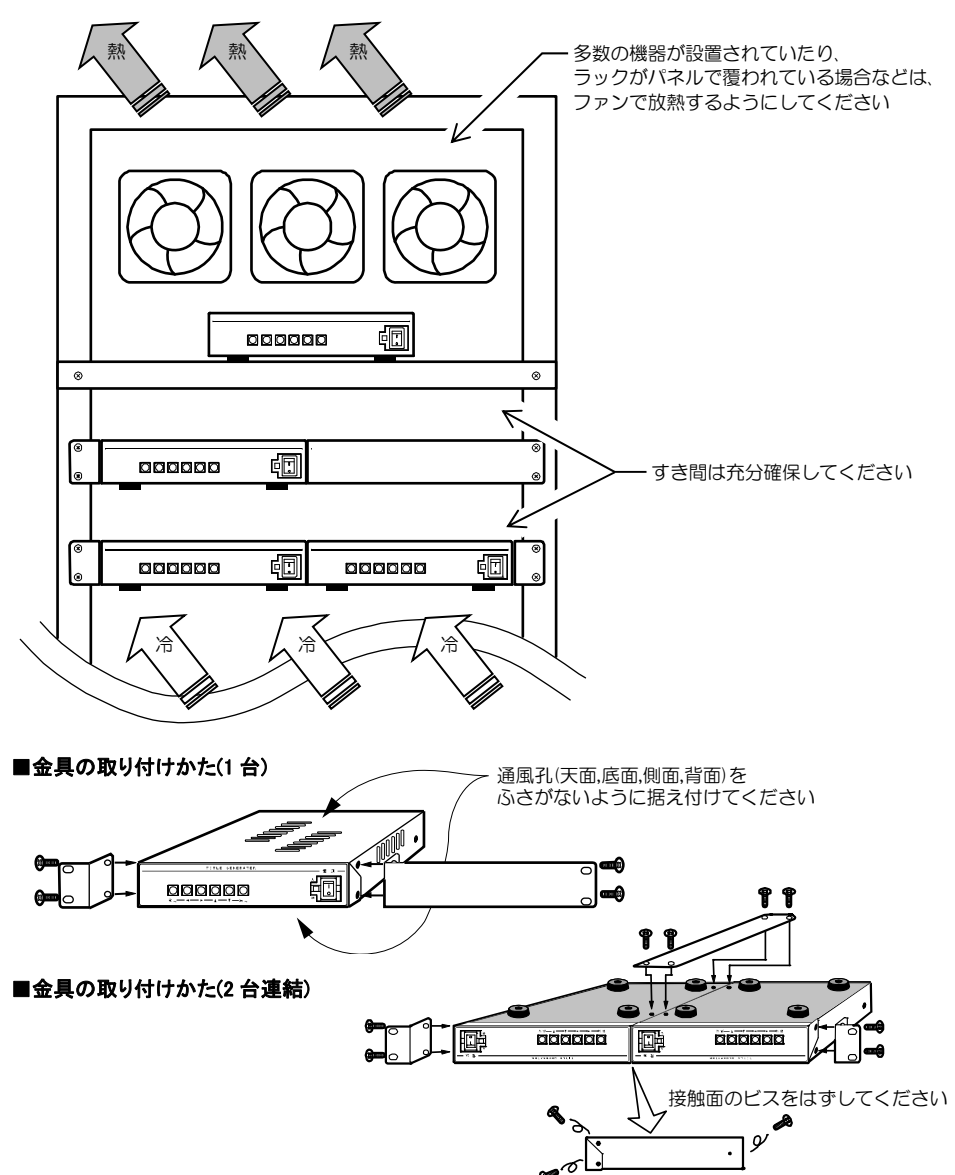

# 製品仕様

- HD-SDI 方式準拠 ●映像入力方式 カメラ映像入力 0.8Vp-p 75Ω終端 不平衡 BNC 端子 1 系統(ループ スルー付) ●映像出力 0.8Vp-p 75Ω終端不平衡 BNC 端子 1系統 ●外部入力端子 RS-232C D-sub9 ピン(オス) 1 系統 三線式(RXD,TXD,GND) RJ-11 入出力各1系統 半二重通信 6極4芯モジュラー ジャック RS-485 イーサネット RJ-45 10/100BASE アラーム/リモート D-sub15ピン(メス) ●入力可能文字数 10 行固定時:28 文字×10 行×512 ページ 1 行スクロール時:280 文字×512 ページ ●表示ページ 1~512ページ固定表示/オート シーケンス表示 ●スクロール位置 画面上部/下部 上下微調整可(16段階) 右から左へスクロール移動 ●スクロールスピード 4 段階切換え ●10 行固定時行間 64 段階調整 ●10 行固定時ヤンタリング 左寄せ/ヤンタリング/右寄せ ゴシック体/明朝体 ●表示文字書体 表示文字サイズ E-LARGE / LARGE / MEDIUM / SMALL ●文字色,縁取り色(文字背景色) 8 色および透明 ●日時表示 两暦年月日時:分:秒 画面中央上部/下部 月差 30 秒以内 ●スケジュール 24 パターン×31 日分 ●表示可能文字 7,324 文字(JIS 第一,第二水準+拡張文字) ●外字登録 大文字:70 種類 中文字:160 種類 小文字:256 種類 作成 ·登録 ·挿入可 ●ボタン ロック 前面ボタン操作の禁止 ●文章·設定保存 入力文章、設定内容を内部メモリーに保存可 DAT ファイルにてパソコンに保存可 0~40°C 20~90%RH(ただし結露無きこと) ●周囲温湿度 ●雷源雷圧 AC100V±10% 50/60Hz ●消費電力 約 10W 210(W)×225(D)×44(H)(mm) (ゴム足,突起部除く) ●外形寸法 ●AC 入力ケーブル長 約 1.7(m)
- ●質量 約 1.6kg
- ●付属品 取扱説明書(保証書含む) 1部
- ●別売品

ラック マウント金具

| ラック規格 | 台数     | キット型番      | 構成                |
|-------|--------|------------|-------------------|
|       | 1 台用   | RMI-J1-211 | 小金具×1, 長金具×1      |
| 015   | 2 台連結用 | RMI-J1-212 | 小金具×2,連結金具×1,ビス×4 |
|       | 1 台用   | RMI-E1-211 | 小金具×1, 長金具×1      |
| EIA   | 2 台連結用 | RMI-E1-212 | 小金具×2,連結金具×1,ビス×4 |

#### ●外観図

※D-sub 端子はインチネジ#4-40UNC を使用しています。

※仕様および外観は、

改良その他の理由により、予告なく 変更する場合がございます。

※本機は日本国内のみの使用に基づいて 設計・製造されています。

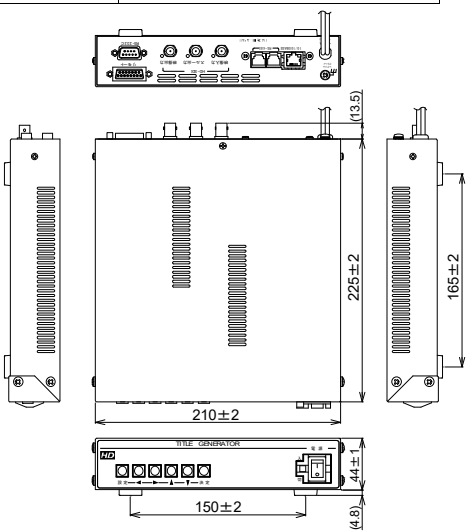

# 故障かなと思う前に…

| 症  状                       | 確認事項                                                                                                    |
|----------------------------|----------------------------------------------------------------------------------------------------|
| 映像が出ない                     | ●AC ケーブルがコンセントからはずれていませんか<br>●カメラからの映像信号は入力されていますか<br>●ディスプレーに映像出力が正しく接続されていますか                                                   |
| メニューが表示されない                | ●アラーム入力中ではありませんか                                                                                                    |
| 専用ソフトが送信できない               | ●メニュー表示中ではありませんか                                                                                                    |
| 映像にノイズが出る                  | <ul> <li>●カメラの同軸ケーブルは正しく接続されていますか</li> <li>●カメラの同軸ケーブルの近くに電源線がありませんか</li> </ul>                                                   |
| アラームおよびリモート入力が<br>正常に動作しない | <ul> <li>●ケーブルの配線は正しく接続されていますか</li> <li>●配線ケーブルにノイズがのっていませんか</li> <li>●スイッチ,リレー接点に 0.01~0.1 µFのセラミック コンデンサーを取り付けてありますか</li> </ul> |

修理を依頼されるときは

- ●本機が正常に動作しないときは、次の操作をおこなってください。それでもなお異常のあるときは、お買い求めの販売店にご連絡ください。
  - ・デフォルト セットして各設定値を工場出荷時設定に戻し、動作をご確認ください。
  - 「安全上のご注意」「故障かなと思う前に…」をもう一度ご覧いただき、環境,動作をご確認ください。
- ●修理をお申し付けいただくときは次のことをお知らせください。
  - 品名 : HD-SDI タイトル ジェネレータ STG-101
  - 症状 : 設置状態を含めできるだけ詳細にお知らせください。

## 品質保証規定

取扱説明書の注意事項に従った使用状態で、ご使用中に発生した故障については、お買い上げの日より1年間、無償に て修理させていただきます。

※保証期間内であっても、下記の場合有償となる場合がございます。

①お買い上げの年月日、および販売店について証明となるものをご提示いただけない場合。

- ②ご使用上の誤り、他の機器から受けた障害、または不当な修理や改造による故障および損傷。
- ③お買い上げ後の移動、輸送、落下などによる故障および損傷。

④火災、地震、水害、落雷、その他天変地異のほか、公害、塩害、異常電圧などが原因となって発生した故障および損傷。
⑤故障の原因が本機以外にあり、本機に改善を要する場合。

⑥付属品などの消耗品による交換。

# おことわり

本機は、その特徴上、犯罪や災害等の監視のためにご使用されるケースが考えられますが、決して犯罪や災害の抑制、 および防止機ではありません。

また、本機のご使用方法の誤り、不当な修理や改造のほか、誘導雷サージを含む天災などの被害により発生した事故や、 人身事故、および災害、盗難事故による損害については責任を負いかねますのでご了承ください。

# 必要なシステム構成

STG-101 専用ソフトを動作させるために、お使いのパソコンは次の環境を有している必要があります。

- ●Microsoft® Windows 8.1 日本語版, Windows 10 日本語版
- ●400KB 以上の空き容量のあるハードディスク
- ●Ethernet ポートまたは RS-232C ポート(シリアル ポート)
- ●Microsoft® IME 日本語入力システム

|      | 仴                 | R 1                          | 証書                              |                                                          |
|------|-------------------|------------------------------|---------------------------------|----------------------------------------------------------|
| 01   | 本体裏シ              | ールの                          | SER.No.(製造                      | 番号)をご記入ください                                              |
| U    | No.               |                              |                                 |                                                          |
|      |                   |                              | 取扱販売店名                          | ・住所・電話番号                                                 |
|      |                   | 様                            |                                 |                                                          |
|      |                   |                              |                                 |                                                          |
|      |                   |                              |                                 |                                                          |
|      |                   |                              |                                 |                                                          |
|      |                   |                              |                                 |                                                          |
| ち留いて | 내고                |                              |                                 |                                                          |
| の貝い上 |                   | _                            |                                 | 4 左眼                                                     |
|      | <b>01</b><br>お買い上 | 101<br>本体裏シ<br>No.<br>お買い上げ日 | 保<br>601<br>本体裏シールの<br>No.<br>様 | 保証書<br>101 本体裏シールの SER.No.(製造<br>No.<br>様<br>取扱販売店名<br>様 |

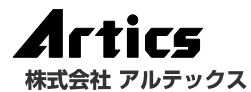

| 住                      |   |   |   |   | 所 | 神奈川県相模原市南区麻溝台 8-22-1      |
|------------------------|---|---|---|---|---|---------------------------|
| 営業部ダイヤルイン 042(742)2110 |   |   |   |   |   |                           |
| F                      |   | А |   |   | Х | 042(742)3631              |
| Е                      | - | Μ | А | Τ | L | info@n-artics.co.jp       |
| U                      | R |   |   |   | L | http://www.n-artics.co.jp |

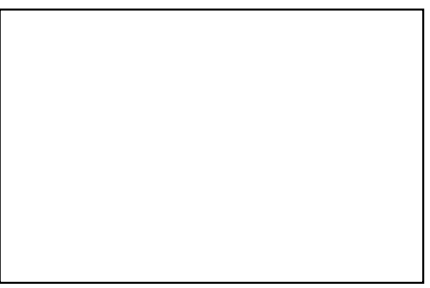